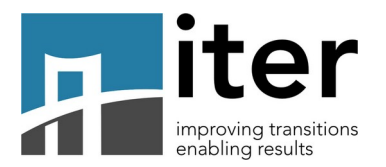

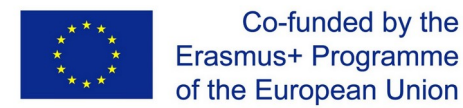

Open a web page and then type the URL https://iter.lmsformazione.it/

The system will display the following page:

| iter.Imsformazione.it: Login al S X | +                   |                                                                                                    |                                                                                          |           | - 0 ×         |
|-------------------------------------|---------------------|----------------------------------------------------------------------------------------------------|------------------------------------------------------------------------------------------|-----------|---------------|
| (←) → ℃ ŵ                           | 🛛 🕯 https://iter.In | nsformazione.it/login/index.php                                                                    |                                                                                          | 70% … 🛛 🏠 | ± ⊻ II\ © ⊖ ≡ |
|                                     |                     |                                                                                                    |                                                                                          |           |               |
|                                     |                     | iter                                                                                               | Co-funded by the<br>Erasmus+ Programme<br>of the European Union                          |           |               |
|                                     |                     |                                                                                                    |                                                                                          |           |               |
|                                     |                     | Username / email Password                                                                          | Hai dimenticato lo username o la password?<br>Il browser deve avere i cookie abilitati 💿 |           |               |
|                                     |                     |                                                                                                    | -                                                                                        |           |               |
|                                     |                     | È la prima volta che accedi qui<br>Per accedere al sito devi creare un account.<br>Crea un account | ?                                                                                        |           |               |
|                                     |                     | GEMS HODERSWID extern T                                                                            | ANTARIA COMBDana Cesincoop                                                               |           |               |
|                                     |                     |                                                                                                    |                                                                                          |           |               |
|                                     |                     |                                                                                                    |                                                                                          |           |               |
|                                     |                     |                                                                                                    |                                                                                          |           |               |

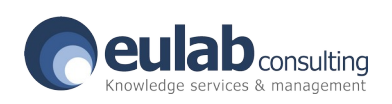

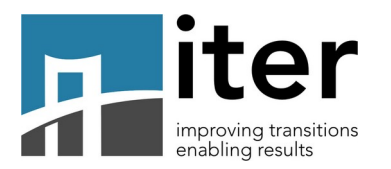

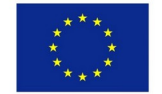

|          |                 | al De e europeand the Alexa | , waa aa aa ahii ya fi a lala |             | يمحمدنا بمحاليه والملحم | -  |
|----------|-----------------|-----------------------------|-------------------------------|-------------|-------------------------|----|
| Enter Vi | our username an | n password in the           | A LECHECTIVE TIEINS           | as shown in | n me munwina imaa       | Д. |
|          |                 |                             |                               | (4.)        |                         |    |

| ← → C' ŵ | D A https://iter.Imsformazione.it/login/index.php                                                  | 70% 🗵 🏠 | ±⊻⊪∖⊡Θ≡ |
|----------|----------------------------------------------------------------------------------------------------|---------|---------|
|          | iter resultance Co-funded by the Erasmuse Programm of the European Unio                            | ie<br>n |         |
|          | Lisername / email Passacord U browder deve avere i cookie abilitati  Ricorda username Login        | ]<br>]  |         |
|          | È la prima volta che accedi qui?<br>Per accedere al sto devi creare un account.<br>Cres un account |         |         |
|          | GEMS HOWENED EXTERN TIME ANTARE COMBDONS Desincoop                                                 |         |         |
|          |                                                                                                    |         |         |

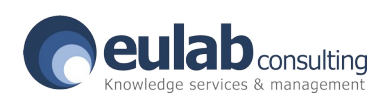

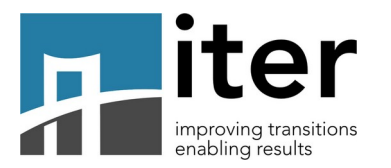

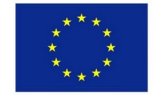

Once logged in, the system will display the screen below. Currently all tests are available for use (**in English**).

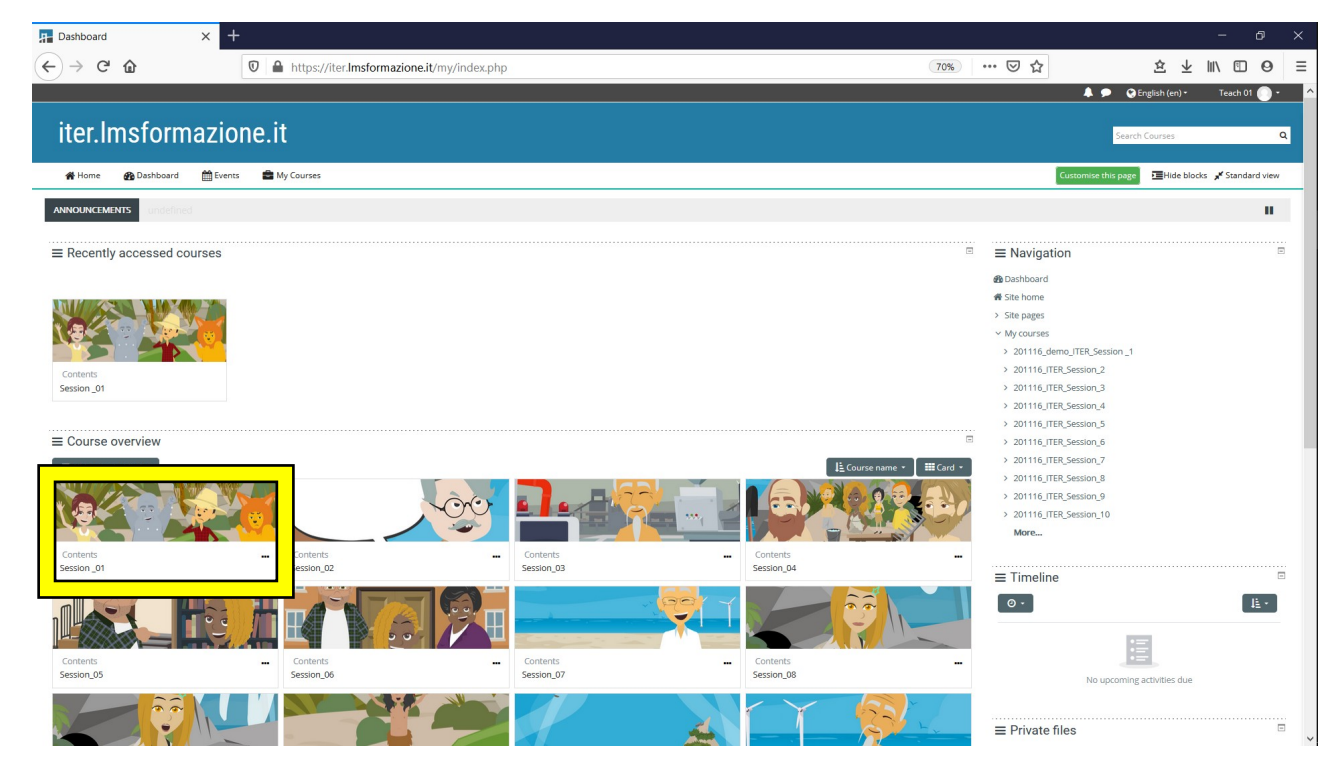

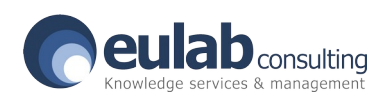

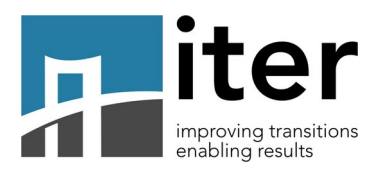

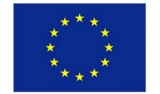

You can choose your language for the platform by one click on the respective item in the bar at the top right.

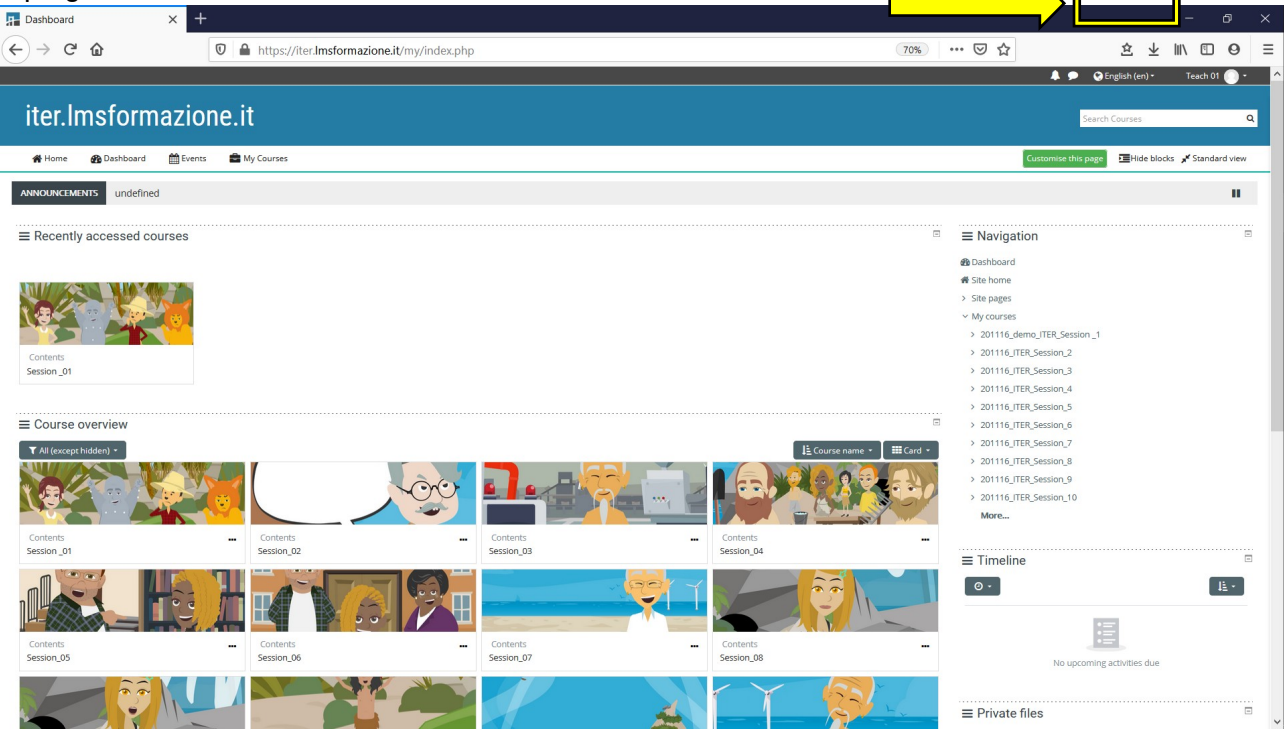

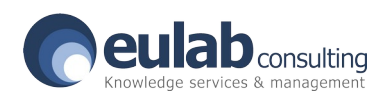

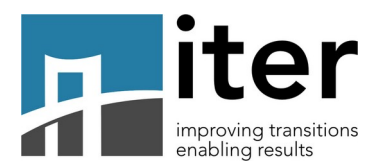

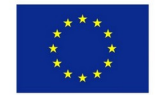

## By selecting the **HOME** button, the platform displays all the modules where users can register.

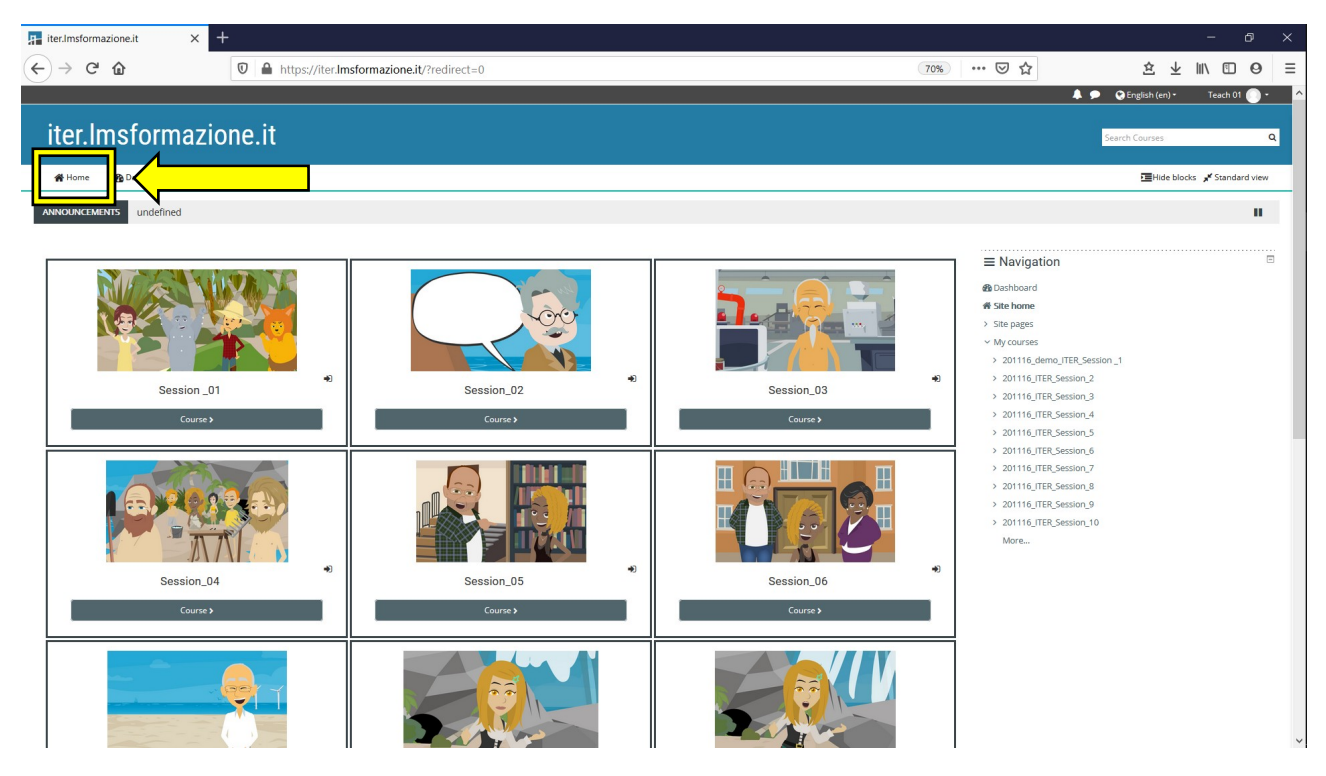

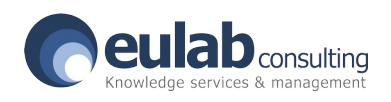

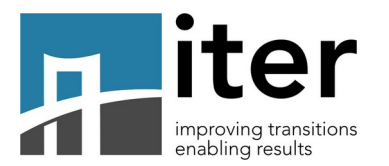

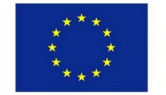

To use the **TEST** and **REPORT** of any Session: select the Course button (in the screenshot we have chosen Session\_01 which is the first Test to be used by the participants)

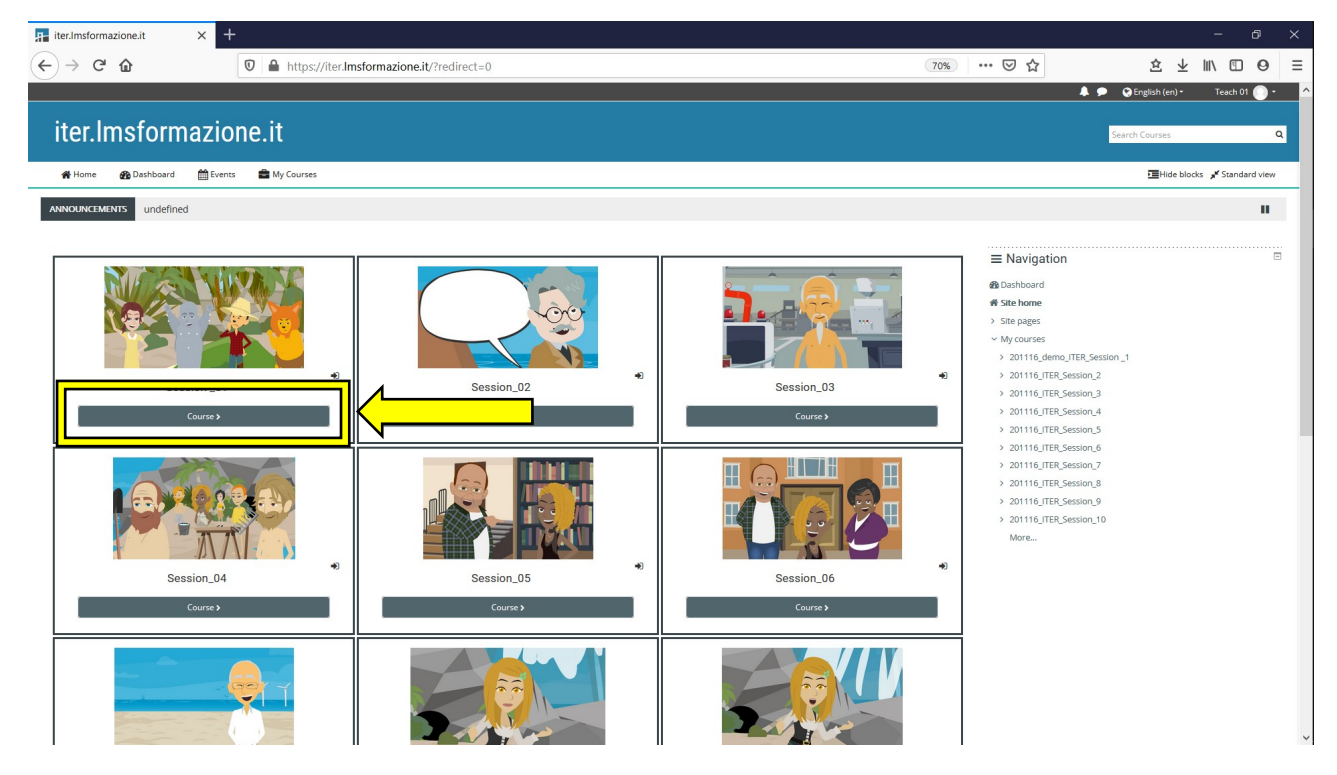

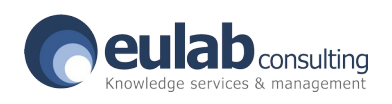

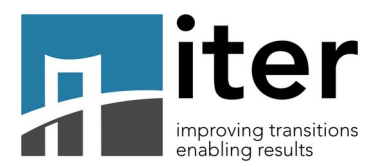

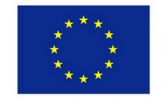

The platform will display the following screen. To start using the test or view the report, select the green icon.

| ourse: Session _01 X +                                           |                              | - 0                         |
|------------------------------------------------------------------|------------------------------|-----------------------------|
| → C 1 → C 1 → https://iter.Imsformazione.it/course/view.php?id=5 | 70% … 🗵 🏠                    | \$ ⊻ ⊪\ ⊡ €                 |
|                                                                  | A 🗩 🤉                        | English (en) • Teach 01 🦲   |
| Session 01                                                       |                              | ch Courses                  |
|                                                                  |                              | in Courses                  |
| 🗑 Home 🚳 Dashboard 🛗 Events 🚔 My Courses 🛔 This course           | ¢                            | → Hide blocks 🖌 Standard vi |
| > My courses > 201116_demo_ITER_Session_1                        |                              |                             |
| •                                                                | ■ Navigation                 |                             |
| Annunci                                                          | @ Dashboard                  |                             |
| ession 1                                                         | 😤 Site home                  |                             |
|                                                                  | > Site pages                 |                             |
| 201127_501                                                       | ✓ My courses                 |                             |
|                                                                  | v 201116_demo_ITER_Session _ | 1                           |
|                                                                  | > Participants               |                             |
|                                                                  | Badges                       |                             |
|                                                                  | ☑ Competencies               |                             |
|                                                                  | I Grades                     |                             |
|                                                                  | > General                    |                             |
|                                                                  | > Session 1                  |                             |
|                                                                  | > 201116_ITER_Session_2      |                             |
|                                                                  | > 201116_ITER_Session_3      |                             |
|                                                                  | > 201116_11ER_Session_4      |                             |
|                                                                  | 201116_1EP_Section 6         |                             |
|                                                                  | > 201116 ITER Session 7      |                             |
|                                                                  | > 201116 ITER Session 8      |                             |
|                                                                  | > 201116 ITER Session 9      |                             |
|                                                                  | > 201116_ITER_Session_10     |                             |
|                                                                  | More                         |                             |
|                                                                  |                              |                             |
|                                                                  | $\equiv$ Administration      |                             |
|                                                                  | Course administration        |                             |
|                                                                  | > Users                      |                             |
|                                                                  | > Reports                    |                             |

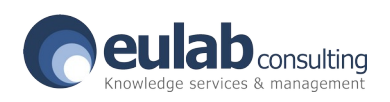

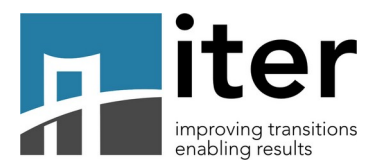

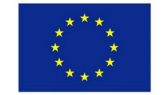

The system will then display the following screen. We can use the test by selecting the **Enter** button (1) or view the reports by selecting the **Reports** label (2).

When the Enter button is selected, the gamified test will start automatically

(For any anomalies see the navigation requirements).

| 201116_demo_ITER_Session _1: × | F                                                                          |                            |               |          |                                                                                                    | -           | đ      | × |
|--------------------------------|----------------------------------------------------------------------------|----------------------------|---------------|----------|----------------------------------------------------------------------------------------------------|-------------|--------|---|
| ← → ⊂ ŵ                        | 🛛 🔒 https://iter.Imsformaz                                                 | ione.it/mod/scorm/view.php | ?id=186       | 120% *** |                                                                                                    | 这业Ⅲ         | •      | ≡ |
|                                |                                                                            |                            |               | 🔺 🗩      | 😢 English (en) 🔫                                                                                                    | Teach 01    | •      | ^ |
| Session .                      | _01                                                                        |                            |               | 2        | earch Courses                                                                                                    |             | C      | ł |
| 😭 Home 🛛 🚯 Dash                | board 🛗 Events                                                             | 🖶 My Courses               | 击 This course |          | 🔅 🗸 🔚 Hide blocks                                                                                                    | 🖌 🖌 Standar | d view |   |
| My courses > 201               | 116_demo_ITER_Session                                                      | _1 > Session 1 > 20'       | 127_S01       |          |                                                                                                    |             |        |   |
| 201127_S01                     | 2<br>allowed: Unlimited<br>you have made: 1<br>%<br>hest attempt<br>pormal | ]                          |               |          | <ul> <li>Navigation</li> <li>Dashboard</li> <li>Site pages</li> <li>My courses</li> <li>201116_demo_1</li> <li>Participants</li> <li>Badges</li> <li>Competencie</li> <li>Grades</li> </ul> | TER_Session | _1     |   |
| ≪ PREVIOUS ACT<br>Annunci      | TIVITY                                                                     |                            |               |          | > General<br>~ Session 1                                                                                                    |             |        | ~ |

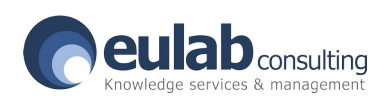

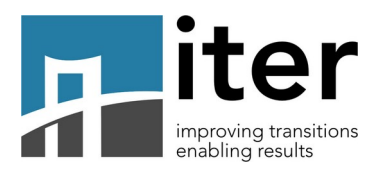

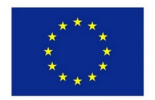

## **Navigation requirements**

Browser: vers

ions recommended for viewing published courses:

• Windows: Internet Explorer 11, Microsoft Edge (latest version), Google Chrome (latest version), Firefox (latest version)

• Mac: Safari (latest version), Google Chrome (latest version), Firefox (latest version)

• Mobile: Safari on Apple iOS 10 or latest version, Google Chrome on Apple iOS 10 or latest version, Google Chrome on Android OS 4.4 or latest version

Browser settings required for viewing published courses:

- JavaScript must be enabled.
- Font downloads must be enabled to see the correct fonts and characters.
- · Popups and redirects must be allowed
  - · Background synchronization must be allowed
- Allow sites to play audio
- Allow sites to save and read cookie data

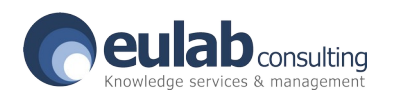

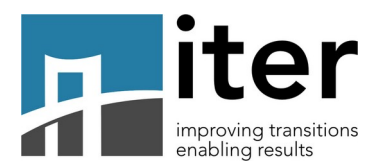

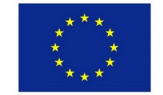

When selecting the Label **Report**, the next screen will be the following. A list of users who have taken the course will then appear.

| 201116_der                        | mo_ITER_Sessi                                  | on_1: × +                                                                                                    |                                                 |                                                  |                                                  |        |                       |                    |                    |                    |                    |                    |                    |                    |                                                                                                    |                                                                                                    |             | - 6        | )    | × |
|-----------------------------------|------------------------------------------------|----------------------------------------------------------------------------------------------------|-------------------------------------------------|--------------------------------------------------|--------------------------------------------------|--------|-----------------------|--------------------|--------------------|--------------------|--------------------|--------------------|--------------------|--------------------|----------------------------------------------------------------------------------------------------|----------------------------------------------------------------------------------------------------|-------------|------------|------|---|
| ← → e                             | ŵ                                              | 🔽 🔒 https                                                                                                    | s://iter. <b>Im</b>                             | sformazione                                      | .it/mod/sco                                      | rm/rep | ort.php?id=1868       | kmode=in           | teractions         |                    |                    |                    |                    | 70%                | ⊘ ☆                                                                                                    | 坌                                                                                                    | ± ⊪         |            | 0    | = |
|                                   |                                                |                                                                                                    |                                                 |                                                  |                                                  |        |                       |                    |                    |                    |                    |                    |                    |                    | <b>A</b> 1                                                                                                    | 🕨 😯 English (e                                                                                                    | n) *        | Teach 01   | ) ·  | ^ |
| Sess                              | ion _(                                         | )1                                                                                                    |                                                 |                                                  |                                                  |        |                       |                    |                    |                    |                    |                    |                    |                    |                                                                                                    | Search Courses                                                                                                    |             |            | Q    |   |
| 😭 Home                            | 🚯 Dashboa                                      | ird 🛗 Events 💼 My Course                                                                                                    | s 🛓                                             | This course                                      |                                                  |        |                       |                    |                    |                    |                    |                    |                    |                    |                                                                                                    | TEHic     Second Second Secon | de blocks 🌶 | F Standard | view | - |
| 🖕 > My cou                        | urses > 201116                                 | _demo_ITER_Session _1 > Session 1                                                                                                    | > 201127_9                                      | 501 > Report                                     |                                                  |        |                       |                    |                    |                    |                    |                    |                    |                    |                                                                                                    |                                                                                                    |             |            |      |   |
| 201127<br>Info Re<br>Basic report | 7_S01<br>eports<br>rt Graph rep<br>All A B C D | Battempts for 28 u           8 attempts for 28 u           8 [F] G [H] [J] [K] [L] [M] [N]           8 [F] G [H] [J] [K] [L] [M] [N] | tives reported to the series out of O P Q O P Q | t<br><u>8</u> s T U<br><u>8</u> s T U V          | v w x y :<br>w x y z                             | 2      | 3                     |                    |                    |                    |                    |                    |                    |                    | Navigation     Avigation     Subshoard     Stepages     My courses     201116_demo_TEE_See     Participants     Dadges     R Competencies     Grades                  | ssion_1                                                                                                    |             |            |      |   |
| -                                 | First name /<br>Surname                        | Ernail address                                                                                                    | Attempt                                         | Started on                                       | Last<br>accessed<br>on<br>-                      | Score  | 201127_ITER_501       | Response<br>0<br>— | Response<br>1<br>— | Response<br>2<br>— | Response<br>3<br>— | Response<br>4<br>— | Response<br>5<br>— | Response<br>6<br>— | Grades  General  Session 1  201112_501  201116_ITER_Session_2                                                                                                    |                                                                                                    |             |            |      |   |
|                                   | Alice<br>Cannone                               | a.cannone@eulabconsulting.it                                                                                                    | 1                                               | Wednesday,<br>23<br>December<br>2020, 7:17<br>PM | Wednesday,<br>23<br>December<br>2020, 7:20<br>PM | 0      | <b>⊘</b><br>Completed | 1                  | 2                  | 3                  | 4                  | 5                  | 6                  | 1                  | <ul> <li>201116_ITER_Session_3</li> <li>201116_ITER_Session_4</li> <li>201116_ITER_Session_5</li> <li>201116_ITER_Session_6</li> <li>201116_ITER_Session_6</li> </ul> |                                                                                                    |             |            |      |   |
| 0                                 | Anne<br>Downs                                  | anne.downs@gemsni.org.uk                                                                                                    |                                                 |                                                  | -                                                | -      | Not attempted         |                    |                    |                    |                    |                    |                    |                    | > 201116_ITER_Session_7                                                                                                    |                                                                                                    |             |            |      |   |
|                                   | Susan<br>Russam                                | susan.russam@gemsni.org.uk                                                                                                    | •                                               |                                                  |                                                  | -      | Not attempted         |                    |                    |                    |                    |                    |                    |                    | <ul> <li>201116_ITER_Session_9</li> <li>201116_ITER_Session_1</li> </ul>                                                                                              | 0                                                                                                    |             |            |      |   |
| A                                 | Stephen<br>Atkinson                            | stephen.atkinson@gemsni.org.uk                                                                                                    |                                                 |                                                  |                                                  | -      | Not attempted         |                    |                    |                    |                    |                    |                    |                    | More                                                                                                    |                                                                                                    |             |            |      |   |
|                                   | Francesca<br>Murray                            | Francesca.Murray@gemsni.org.uk                                                                                                    | •                                               | •                                                | •                                                | -      | Not attempted         |                    |                    |                    |                    |                    |                    |                    | $\equiv$ Administration                                                                                                    |                                                                                                    |             |            |      |   |
| Ω                                 | R.A.<br>Simmons                                | r.a.simmons@hud.ac.uk                                                                                                    | -                                               | -                                                |                                                  | -      | Not attempted         |                    |                    |                    |                    |                    |                    |                    | <ul> <li>SCORM package adminis</li> <li>Permissions</li> </ul>                                                                                                    | tration                                                                                                    |             |            |      | ~ |

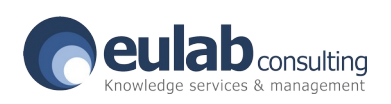

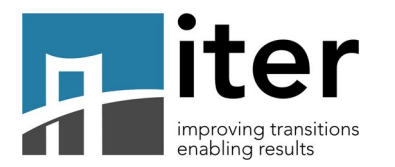

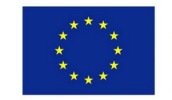

Now select the "**Interactions report**" Label, the platform will display a screen with the list of users who have carried out the tests and a brief description of the data that will be defined later.

| ) C° (                                                                                                    |                                                                                                    |                                                                                                    | https://iter.                                                                                                    | Imsformazion                                                                                                    | ie.it/mod                                                                                                    | /scorm/report.ph                                                                                                    | p                                                                                                    |                                                                                                    |                                                                                                    |                                                                                                    |                                                                                                    |                                                                                                    | English (                          | 全<br>en)▼               | ⊥ II\ Œ                                                                                                    | 0                                                                                                    |
|----------------------------------------------------------------------------------------------------|----------------------------------------------------------------------------------------------------|----------------------------------------------------------------------------------------------------|----------------------------------------------------------------------------------------------------|----------------------------------------------------------------------------------------------------|----------------------------------------------------------------------------------------------------|----------------------------------------------------------------------------------------------------|----------------------------------------------------------------------------------------------------|----------------------------------------------------------------------------------------------------|----------------------------------------------------------------------------------------------------|----------------------------------------------------------------------------------------------------|----------------------------------------------------------------------------------------------------|----------------------------------------------------------------------------------------------------|------------------------------------|-------------------------|----------------------------------------------------------------------------------------------------|----------------------------------------------------------------------------------------------------|
| Sess                                                                                                    | sion <sub>-</sub>                                                                                                    | _01                                                                                                    |                                                                                                    |                                                                                                    |                                                                                                    |                                                                                                    |                                                                                                    |                                                                                                    |                                                                                                    |                                                                                                    |                                                                                                    | Sear                                                                                                    | ch Course                          | s                       |                                                                                                    |                                                                                                    |
| 🕯 Home                                                                                                    | 🚯 Dash                                                                                                    | nboard 🎬                                                                                                    | Events                                                                                                    | 💼 My Cou                                                                                                    | urses                                                                                                    | 👫 This course                                                                                                    | e                                                                                                    |                                                                                                    |                                                                                                    |                                                                                                    |                                                                                                    | ¢                                                                                                    | - œH                               | ide blocks              | 📌 Standard                                                                                                    | l view                                                                                                    |
| > My co                                                                                                    | ourses > 201                                                                                                    | 116_demo_ITE                                                                                                    | R_Session _                                                                                                    | 1 > Session                                                                                                    | 1 > 20                                                                                                    | 1127_S01 > Rep                                                                                                    | port                                                                                                    |                                                                                                    |                                                                                                    |                                                                                                    |                                                                                                    |                                                                                                    |                                    |                         |                                                                                                    |                                                                                                    |
| 0112                                                                                                    | 7_S01                                                                                                    |                                                                                                    |                                                                                                    |                                                                                                    |                                                                                                    |                                                                                                    |                                                                                                    |                                                                                                    |                                                                                                    |                                                                                                    |                                                                                                    | <b>≡</b> Navig                                                                                                    | gation                             |                         |                                                                                                    |                                                                                                    |
| nfo R                                                                                                    | leports                                                                                                    |                                                                                                    |                                                                                                    |                                                                                                    |                                                                                                    |                                                                                                    |                                                                                                    |                                                                                                    |                                                                                                    |                                                                                                    |                                                                                                    | 🚯 Dashboa<br>🎢 Site hom                                                                                                    | ard<br>ne                          |                         |                                                                                                    |                                                                                                    |
| Basic repo                                                                                                    | ort Graph                                                                                                    | report Int                                                                                                    | eractions re                                                                                                    | eport Ok                                                                                                    |                                                                                                    |                                                                                                    |                                                                                                    |                                                                                                    |                                                                                                    |                                                                                                    |                                                                                                    | > Site page                                                                                                    | es<br>ses                          |                         |                                                                                                    |                                                                                                    |
|                                                                                                    | First                                                                                                    | 8 result                                                                                                    | s (6 users)                                                                                                    |                                                                                                    | •                                                                                                    |                                                                                                    | Last                                                                                                    |                                                                                                    |                                                                                                    |                                                                                                    |                                                                                                    | <ul><li>✓ 20111</li></ul>                                                                                                    | 6_demo_l                           | TER_Sessio              | on _1                                                                                                    |                                                                                                    |
| _                                                                                                    | name /<br>Surname                                                                                                    | Email addre                                                                                                    | 255                                                                                                    | At                                                                                                    | ttempt                                                                                                    | Started on                                                                                                    | accessed<br>on                                                                                                    | Score                                                                                                    | 201127_ITER_S01                                                                                                    | Question 0                                                                                                    |                                                                                                    | D Bad                                                                                                    | ges                                |                         |                                                                                                    |                                                                                                    |
| 1 8                                                                                                    | Alice<br>Cannone                                                                                                    | a.cannone@                                                                                                    | eulabconsu                                                                                                    | ulting.it 1                                                                                                    |                                                                                                    | Wednesday,<br>23<br>December<br>2020, 7:17<br>PM                                                                                                    | Wednesday,<br>23<br>December<br>2020, 7:20<br>PM                                                                                                    | 0                                                                                                    | Completed                                                                                                    | Scene7_Slide1_F                                                                                                    | PickOne_0                                                                                                    | ⊞ Grad<br>> Gen<br>~ Sess                                                                                                    | des<br>ieral<br>sion 1             | •                       |                                                                                                    |                                                                                                    |
| 0                                                                                                    | Laura<br>Cribari                                                                                                    | l.cribari@eu                                                                                                    | labconsultir                                                                                                    | ng.it 1                                                                                                    |                                                                                                    | Monday, 23<br>November                                                                                                    | Monday, 23<br>November                                                                                                    | 0                                                                                                    | <b>☞</b><br>Completed                                                                                                    | Scene7_Slide1_F                                                                                                    | PickOne_0                                                                                                    | > 20111<br>> 20111<br>> 20111                                                                                                    | 01127_S0<br>6_ITER_Se<br>6_ITER_Se | 1<br>ssion_2<br>ssion_3 |                                                                                                    |                                                                                                    |
| 116_demo_l`<br>→ Cª {                                                                                                    | TER_Session _1: 3                                                                                                    | × +                                                                                                    | https://iter.                                                                                                    | Imsformazion                                                                                                    | ie.it/mod                                                                                                    | 2020, 9:29<br>AM<br>/scorm/report.ph                                                                                                    | 2020, 12:09<br>PM                                                                                                    |                                                                                                    |                                                                                                    |                                                                                                    | 40%                                                                                                    | > 20111<br>> 20111                                                                                                    | 6_ITER_Se                          | ssion_4                 | ± III/ Œ                                                                                                    | 6                                                                                                    |
| 116_demo_1<br>→ Cª {<br>sion _01                                                                                                    | TER_Session _1: )                                                                                                    | × +                                                                                                    | https://iter.                                                                                                    | Imsformazion                                                                                                    | ie.it/mod                                                                                                    | 2020, 9:29<br>AM<br>/scorm/report.ph                                                                                                    | 2020, 12:09<br>РМ                                                                                                    |                                                                                                    | _                                                                                                    | _                                                                                                    | 40%                                                                                                    | > 20111<br>> 20111<br>♡ ☆                                                                                                    | 6_ITER_Se                          | ssion_4<br>ccion 5      | Learnin Carrus                                                                                                    | Teach C                                                                                                    |
| 116_demo_l<br>→ C                                                                                                    | TER_Session _1: )                                                                                                    | A Thereave     A Thereave               | https://iter.                                                                                                    | Imsformazion                                                                                                    | ie.it/mod                                                                                                    | 2020, 9:29<br>AM                                                                                                    | 2020, 12:09<br>PM                                                                                                    |                                                                                                    |                                                                                                    |                                                                                                    | (40%)                                                                                                    | > 20111                                                                                                    | 6_ITER_Se                          | ssion_4                 | Levin Courses                                                                                                    | ()<br>()<br>()<br>()<br>()<br>()<br>()<br>()<br>()<br>()<br>()<br>()<br>()<br>(                                                                                                    |
| 16_demo_l"<br>> C+ {<br>sion_01<br>> Debbore<br>Debbore<br>Debbore                                                                                                    | TER_Session _1: )                                                                                                    | X +                                                                                                    | https://iter.                                                                                                    | Imsformazion                                                                                                    | ie.it/mod                                                                                                    | 2020, 9:29<br>AM<br>/scorm/report.ph                                                                                                    | 2020, 12:09<br>PM                                                                                                    |                                                                                                    |                                                                                                    |                                                                                                    | (40%)                                                                                                    | > 20111<br>> 20111<br>                                                                                                    | 6_ITER_Se                          | ssion_4<br>scion 5      |                                                                                                    | ()<br>9<br>7 tech 01<br>7 tech 01                                                                                                    |
| 16_demo_l"<br>C d<br>sion_01<br>C unber<br>C unber<br>C unber<br>C unber<br>S unber<br>S un                                                                                                    | TER, Session _1 : ; ; ; ; ; ; ; ; ; ; ; ; ; ; ; ; ; ;                                                                                                    | the second second          | https://iter.                                                                                                    | Imsformazion                                                                                                    | ie.it/mod                                                                                                    | 2020, 9:29<br>AM<br>/scorm/report.ph                                                                                                    | 2020, 12:09<br>PM                                                                                                    |                                                                                                    |                                                                                                    |                                                                                                    | 40%                                                                                                    | > 201111     . 20111     . 20111                                                                                                    .                                                                                                    | 6_ITER_Se<br>6 ITED Co             | ssion_4<br>ecion 5<br>È | Letter in a construction of the second second secon                                                                                                    | ()<br>Teach ()<br>7 22000                                                                                                    |
| 16_demo_l<br>C d<br>sion_01<br>C d<br>consum<br>sion_01<br>consum<br>sion_01<br>consum<br>si                                                                                                  |                                                                                                    |                                                                                                    | https://iter.i                                                                                                    | Imsformazion                                                                                                    | Reports                                                                                                    | 2020, 9:29<br>AM<br>/scorm/report.ph                                                                                                    | 2020, 12:09<br>PM                                                                                                    | gone<br>Questen J<br>Score Julie                                                                                                    |                                                                                                    | Naporo<br>Magazia<br>Secondaria<br>Secondaria<br>Magazia<br>Magazia                                                                                                    | 40%                                                                                                    | > 201111<br>> 201111<br>> 201111<br>                                                                                                    | 6_ITER_Se<br>f ITED Ca             | ssion_4<br>دوزمی 5<br>ف |                                                                                                    | Call                                                                                                    |
| 16_demo_l<br>C 4 2<br>Sion _01<br>C 4 2<br>Sion _01<br>C 4 2<br>C 4 2 | TER, Session _1: ; ; ; ; ; ; ; ; ; ; ; ; ; ; ; ; ; ; ;                                                                                                    |                                                                                                    | https://iter.i                                                                                                    | Imstormazion<br>Marcine<br>Marcine<br>M | Response<br>2<br>20 1                                                                                                    | 2020, 9:29<br>AM<br>/scorm/report.ph<br>                                                                                                    | 2020, 12:09<br>PM                                                                                                    | gana<br>Guesta 3<br>Screet, Jolde                                                                                                    |                                                                                                    | Name<br>Anno<br>Anno                                                                                                    | 40%                                                                                                    | <ul> <li>&gt; 201111</li> <li>&gt; 201111</li> <li>&gt; 201111</li> </ul> •••••••••••••••••••••••••••••••••••                                                                                                    | G_ITER_Se                          | ssion_4<br>eeion 5      | → III Construction<br>→ Original Construction<br>→ Original Construction | Teach 0                                                                                                    |
| 16_demo_r<br>C 4<br>sion _01<br>sion _01<br>C tabler<br>c tabler<br>c tabler                                                                                                    | TER, Session _1 : ;                                                                                                    | Katalan Katalan Kat<br>Katalan Katalan Katalan Katalan Katalan Katalan Katalan Katalan Katalan Katalan Katalan Katalan Katalan Katalan Katalan Katalan Katalan Katalan Katalan Katalan Katalan Katalan Katalan Katalan Katalan Katalan Katalan Katalan Katalan Ka | https://iter.                                                                                                    | Insformazion<br>20 Seeters<br>3 Seet Julio Palenci<br>5 Seet Julio Palenci                                                                                                    | ie.it/mod                                                                                                    | 2020, 9:29<br>AM<br>/scorm/report.ph<br>                                                                                                    | 2020, 12:09<br>PM<br>P                                                                                                    | quartas<br>Quertas 3<br>Secret Jilda<br>Secret Jilda                                                                                                    | ANDOLES 4 SINTZINEZ<br>ANDOLES 4 SINTZINEZ<br>ANDOLES 4 SINTZINEZ                                                                                                    | National         National           National         National           National         National           National         National           National         National           National         National           National         National                                                                                                    | 40%                                                                                                    | <ul> <li>&gt; 201111</li> <li>&gt; 201111</li> <li>&gt; 201111</li> </ul> <b>Control Control Control</b> </td <td>6 ITER Se</td> <td>eeion 5</td> <td>III C     III C     IIII C     III C     III C     III C     IIII C     III C     III C     III C     IIIII     IIIII     IIIII     IIIII     IIIII     IIIIII</td> <td>C)</td> | 6 ITER Se                          | eeion 5                 | III C     III C     IIII C     III C     III C     III C     IIII C     III C     III C     III C     IIIII     IIIII     IIIII     IIIII     IIIII     IIIIII                                                                                                    | C)                                                                                                    |
| 16,demo,U           C4         6           (in)         01           (in)         01           (in)         01           (in)         01           (in)         01           (in)         01           (in)         01           (in)         01           (in)         01           (in)         01           (in)         01           (in)         01                                                                                                    | TER, Session _1: 2<br>Com • ty (source of the session of the session | Control Control C         | https://iter.i                                                                                                    | Insformazion<br>2 genero 9<br>senet pilet peline, peline<br>senet pilet peline, peline, peli                                                                                                    | e.it/mod                                                                                                    | 2020, 9:29<br>AM<br>/scorm/report.ph<br>                                                                                                    | 2020, 12:09<br>PM                                                                                                    | gunta<br>Questa J<br>Sanot Join<br>Sanot Join<br>Sanot Join                                                                                                    | Image: Image: | Name         Participant           1         Participant           400-40.3         4         Participant           400-40.3         4         Participant           400-40.3         4         Participant           400-40.3         4         Participant           400-40.3         4         Participant           400-40.3         4         Participant           400-40.3         4         Participant                                                                                                    | 40%                                                                                                    | <ul> <li>&gt; 201111</li> <li>&gt; 201111</li> <li>&gt; 201111</li> </ul> •••••••••••••••••••••••••••••••••••                                                                                                    | 6_ITER_Se<br>6 ITED Co             | ssion_4<br>scion 5      |                                                                                                    | C) Control Control Con |
| 16,demo,f.<br>C d d<br>ion _011<br>ion _011<br>ion _01                                                                                                    | TER, Session _1 ; ; ; ; ; ; ; ; ; ; ; ; ; ; ; ; ; ;                                                                                                    |                                                                                                    | https://iter/                                                                                                    | 21         Destine 0           24         Destine 0           25         Destine 0           26         Destine 0           26         Destine 0           26         Destine 0           26         Destine 0           26         Destine 0           26         Destine 0           26         Destine 0           26         Destine 0           26         Destine 0           26         Destine 0           26         Destine 0                                                                                                    | rest/mod                                                                                                    | 2020, 9:29<br>AM<br>/scorm/report.ph<br>                                                                                                    | 2020, 12:09<br>PM<br>P                                                                                                    | tempo<br>attactions<br>attactions<br>attactions<br>attactions<br>attactions                                                                                                    | Image: Image: | Image         Image         Image <th< td=""><td>40%<br/><sup>1</sup>/<sub>2</sub> 2<br/>0,0,0,0 4<br/>0,0,0,0 4<br/>0,0,0,0,0 4<br/>0,0,0,0,0 4<br/>0,0,0,0,0,0,0 4<br/>0,0,0,0,0,0,0,0,0,0,0,0,0,0,0,0,0,0,0,</td><td><ul> <li>&gt; 201111</li> <li>&gt; 201111</li> <li>&gt; 201111</li> <li>&gt; 201111</li> </ul> <b>Control Control Contr</b></td><td>6_ITER_Se<br/>6 ITED Co</td><td>ssion_4<br/>دونوم د<br/>ک</td><td></td><td>C) C</td></th<> | 40%<br><sup>1</sup> / <sub>2</sub> 2<br>0,0,0,0 4<br>0,0,0,0 4<br>0,0,0,0,0 4<br>0,0,0,0,0 4<br>0,0,0,0,0,0,0 4<br>0,0,0,0,0,0,0,0,0,0,0,0,0,0,0,0,0,0,0, | <ul> <li>&gt; 201111</li> <li>&gt; 201111</li> <li>&gt; 201111</li> <li>&gt; 201111</li> </ul> <b>Control Control Contr</b>                                                                                                    | 6_ITER_Se<br>6 ITED Co             | ssion_4<br>دونوم د<br>ک |                                                                                                    | C) C                                                                                                    |
|                                                                                                    |                                                                                                    |                                                                                                    | https://iter.<br>even<br>even<br>eve                                                                                                    | Imsformazion<br>Generation<br>Section Control (Section Control (Section Contro                                                                                                    | e.it/mod                                                                                                    | 2020, 9:29<br>AM /scorm/report.ph /scorm/report.ph /scorm/report.ph /scorm/report.ph /scorm/report.ph /score/score/sc | 2020, 12:09<br>PM                                                                                                    | ement<br>Sectors<br>Sectors | Image: Image: | Number         Number           Number         Number           Number         Num           Number                                                                                                    | 40%                                                                                                    | <ul> <li>201111</li> <li>201111</li> <li>201111</li> </ul> <b>Control Control Control</b>                                                                                                    | 6_ITER_Se<br>& ITED Ca<br>-        | ssion_4<br>€            |                                                                                                    |                                                                                                    |
|                                                                                                    | TER, Session _ 1 : 2     TER, Session _ 1 : 2     Ter, Session _ 1 : 2     Ter, Session _ 1 : 2                                                                                                    |                                                                                                    | https://iter/           ser         ser/           0         Granse           0         Granse           0         Granse           0         Granse           0         Granse           0         Granse           0         Granse           0         Granse           0         Granse                                                                                                    | Insformazion Insformazion Insfo                                                                                                    | Repeat<br>2010<br>2010<br>201  | 2020, 9:29<br>AM<br>/scorm/report.ph<br>20007 1000 1000<br>20007 1000 1000 100<br>20007 1000 1000 1000<br>20007 1000 1000 1000<br>20007 1000 1000 1000<br>20007 1000 1000 1000<br>20007 1000 1000 1000<br>20007 1000 1000 1000 1000<br>20007 1000 1000 1000 1000<br>20007 1000 1000 1000 1000<br>20000 1000 1000 100                                                                                                    | 2020, 12:09<br>PM                                                                                                    | المعلى         المعلى           المحالي         المحالي           المحالي         المحالي           المحالي         <                                                                                                    |                                                                                                    | Number         Number         Numer         Numer         Numer <td></td> <td><ul> <li>201111</li> <li>201111</li> <li>201111</li> <li>201111</li> </ul> •••• © © © ••••••••••••••••••••••••••••••••••</td> <td></td> <td>ssion_4<br/>جوزمہ د</td> <td></td> <td>Tauch 9</td>                                                                                                    |                                                                                                    | <ul> <li>201111</li> <li>201111</li> <li>201111</li> <li>201111</li> </ul> •••• © © © ••••••••••••••••••••••••••••••••••                                                                                                    |                                    | ssion_4<br>جوزمہ د      |                                                                                                    | Tauch 9                                                                                                    |
| Infections of the second second secon                                                                                                    |                                                                                                    |                                                                                                    | Intersection         Intersection           Intersection         Intersection           Intersection         Intersection           Intersection         Intersection           Intersection         Intersection           Intersection         Intersection           Intersection         Intersection           Intersection         Intersection           Intersection         Intersection           Intersection         Intersection           Intersection         Intersection                                                                                                    | Imsformazion           2         Sector 8           2         Sector 8           2         Sector 9           2         Sector 9           2         Sector 9           2         Sector 9           2         Sector 2001 Patiency           3         Sector 2001 Patiency           4         Sector 2001 Patiency           4         Sector 2001 Patiency           4         Sector 2001 Patiency           4         Sector 2001 Patiency           4         Sector 2001 Patiency           5         Sector 2001 Patiency           5         Sector 2001 Patiency                                                                                                    | ee.it/mod<br>person<br>person<br>per                                                                                                    | 2020, 9:29<br>AM ////////////////////////////////////                                                                                                    | 2020, 12:00<br>PM                                                                                                    | we generation of the second second se                                                                                                    | Parties         Parties           Parties         Parties           VINDER-2.5         1         Mont Sint Parties           VINDER-2.5         4         Mont Sint Parties           VINDER-2.5         4         Mont Sint Parties           VINDER-2.5         1         Mont Sint Parties           VINDER-2.5         4         Mont Sint Parties           VINDER-2.5         4         Mont Sint Parties                                                                                                    | Numerical         Numerical         Numerical <t< td=""><td>40%</td><td><ul> <li>201111</li> <li>201111</li> <li>201111</li> <li>201111</li> </ul> <b>Control Control Control</b></td><td>6_ITER_Se</td><td>ssion_4<br/>seion 5</td><td></td><td></td></t<>                                                                                                    | 40%                                                                                                    | <ul> <li>201111</li> <li>201111</li> <li>201111</li> <li>201111</li> </ul> <b>Control Control Control</b>                                                                                                    | 6_ITER_Se                          | ssion_4<br>seion 5      |                                                                                                    |                                                                                                    |
|                                                                                                    |                                                                                                    |                                                                                                    | https://iter/           image: image:                                                                                                    | Imsformazion Imsformazion Imsformazio Imsformazio                                                                                                    | Lest/mod<br>2010<br>2010<br>20 | 2020, 9:29<br>AM /scorm/report.ph /scorm/report.ph /scorm/report.ph /scorm/report.ph /scorm/report.ph /scorm/report.ph /score.ph /score.ph  | 2020, 12:00 PM                                                                                                    | een Samer Samer S                                                                                                    | Image: Image: | Name         Name           Name         Name                                                                                                    | 40%           1         1           1         1           1         1           1         1           1         1           1         1           1         1           1         1           1         1           1         1           1         1           1         1           1         1           1         1           1         1           1         1                                                                                                    | <ul> <li>201111</li> <li>201111</li> <li>201111</li> </ul> •••••••••••••••••••••••••••••••••••                                                                                                    | 6_ITER_Se<br>6_ITER_Se<br>7        | ssion_4<br>seion 5      |                                                                                                    |                                                                                                    |
|                                                                                                    |                                                                                                    |                                                                                                    | 1         1         1         1         1         1         1         1         1         1         1         1         1         1         1         1         1         1         1         1         1         1         1         1         1         1         1         1         1         1         1         1         1         1         1         1         1         1         1         1         1         1         1         1         1         1         1         1         1         1         1         1         1         1         1         1         1         1         1         1         1         1         1         1         1         1         1         1         1         1         1         1         1         1         1         1         1         1         1         1         1         1         1         1         1         1         1         1         1         1         1         1         1         1         1         1         1         1         1         1         1         1         1         1         1         1         1                                                                                                            | Imsformazion           1         Quelos 9           2         Quelos 9           3         Sectors 9           4         Sectors 9           5         Sectors 9           4         Sectors 9           5         Sectors 2000 + Pacines 4           6         Sectors 2000 + Pacines 4           6         Sectors 2000 + Pacines 4           6         Sector 2000 + Pacines 4           6         Sector 2000 + Pacines 4           6         Sector 2000 + Pacines 4           6         Sector 2000 + Pacines 4           6         Sector 2000 + Pacines 4           6         Sector 2000 + Pacines 4           6         Sector 2000 + Pacines 4           6         Sector 2000 + Pacines 4           6         Sector 2000 + Pacines 4                                                                                                    | Le.it/mod<br>A0 1<br>A0 1<br>A | 2020, 9:29<br>AM /scorm/report.ph /scorm/report.ph /scorm/re | 2020, 12:09<br>PM<br>2020, 12:09<br>2020, 12:09<br>20 | Company         angle           State         State           State         State           State         State           State         State           State         State           State         State           State         State           State         State           State         State           State         State           State         State                                                                                                    | Image: Image: | Image: Image:                                                                                                    | 40%<br>5 1000 1000 1000 1000 1000 1000 1000 10                                                                                                    | <ul> <li>201111</li> <li>201111</li> <li>201111</li> </ul> •••• © ① ••••••••••••••••••••••••••••••••••                                                                                                    | 6_ITER_Se<br>6_ITER_Se<br>7        | ssion_4<br>دونوم د<br>ک |                                                                                                    |                                                                                                    |
| II6.demo J<br>Sion Oli C<br>Sion Oli C<br>Sion O                                                                                                    |                                                                                                    |                                                                                                    | Important         Important         Important <t< td=""><td>Imsformazion           2         Sector 8           3         Sector 9           4         Sector 9           5         Sector 9           5         Sector 9           5         Sector 9           6         Sector 9           6         Sector 9           6         Sector 9           8         Sector 9           8         Sector 9           8         Sector 9           8         Sector 9           8         Sector 9           8         Sector 9           8         Sector 9           8         Sector 9           8         Sector 9           8         Sector 9           8         Sector 9           8         Sector 9           8         Sector 9           8         Sector 9           9         Sector 9           9         Sector 9           9         Sector 9           9         Sector 9           9         Sector 9           9         Sector 9           9         Sector 9</td><td>ee.it/mod</td><td>2020, 9:29<br/>AM /scorm/report.ph /scorm/report.ph /scorm/re</td><td>2020, 12:00<br/>PM</td><td>ener Salas<br/>Salas teats<br/>Salas teats<br/>Salas t</td><td></td><td>Number         Number           Number         Number           Number         Num           Number</td><td>40%</td><td><ul> <li>201111</li> <li>201111</li> <li>201111</li> </ul> Image: Control of the second second seco</td><td>6_ITER_Se<br/>&amp; ITED Ca</td><td>ssion_4<br/>seion 5</td><td></td><td></td></t<> | Imsformazion           2         Sector 8           3         Sector 9           4         Sector 9           5         Sector 9           5         Sector 9           5         Sector 9           6         Sector 9           6         Sector 9           6         Sector 9           8         Sector 9           8         Sector 9           8         Sector 9           8         Sector 9           8         Sector 9           8         Sector 9           8         Sector 9           8         Sector 9           8         Sector 9           8         Sector 9           8         Sector 9           8         Sector 9           8         Sector 9           8         Sector 9           9         Sector 9           9         Sector 9           9         Sector 9           9         Sector 9           9         Sector 9           9         Sector 9           9         Sector 9                                                                                                    | ee.it/mod                                                                                                    | 2020, 9:29<br>AM /scorm/report.ph /scorm/report.ph /scorm/re | 2020, 12:00<br>PM                                                                                                    | ener Salas<br>Salas teats<br>Salas teats<br>Salas t                                                                                                    |                                                                                                    | Number         Number           Number         Number           Number         Num           Number                                                                                                    | 40%                                                                                                    | <ul> <li>201111</li> <li>201111</li> <li>201111</li> </ul> Image: Control of the second second seco                                                                                                    | 6_ITER_Se<br>& ITED Ca             | ssion_4<br>seion 5      |                                                                                                    |                                                                                                    |

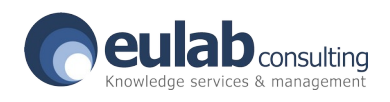

The European Commission's support for the production of this publication does not constitute an endorsement of the contents, which reflect the views only of the authors, and the Commission cannot be held responsible for any use which may be made of the information contained therein.

11

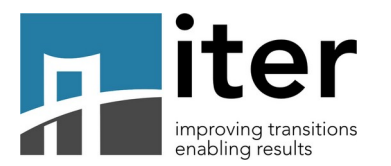

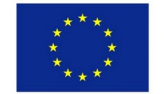

Aligned at the bottom of the "**Interactions report**" screen, you can download what to show in the preview of the platform, but also what will be defined in the downloadable report.

| 201116_demo_ITER_Session _1: X +                                                                                                    |                                | - 0 ×                             |
|----------------------------------------------------------------------------------------------------|--------------------------------|-----------------------------------|
| ← → C û                                                                                                    | iod/scorm/report.php           |                                   |
| 🛠 Home 🛛 🖓 Dashboard 🛗 Events 📑 My Courses                                                                                                    | 🚓 This course                  | 🔅 🗸 🔚 Hide blocks 🖌 Standard view |
|                                                                                                    | 2020, 6:17 2020, 6:18<br>AM AM |                                   |
|                                                                                                    |                                | >                                 |
| Select all Deselect all Deselect attempts Download in ODS format Download in Excel format Preferences just for this page Show Users with attempts only | •                              | ▼ Collapse all                    |
| Summary of question Summary of responses Summary of right answe                                                                                        | r                              |                                   |
| Page size 20                                                                                                    |                                |                                   |
| Save preferences                                                                                                    |                                |                                   |
|                                                                                                    |                                | <u>^</u>                          |
|                                                                                                    | Moodle Docs for this page      |                                   |

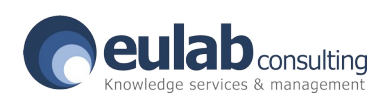

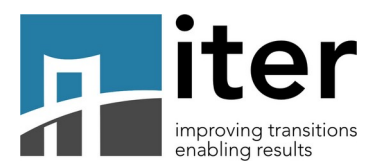

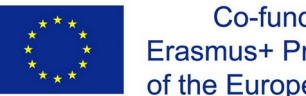

Once the options have been selected and saved (as shown in the previous image), you can download an excel file.

| Image: Control     Image: Control     Image: Control   Image: Control   Image: Control   Image: Control   Image: Control   Image: Control   Image: Control   Image: Control   Image: Control   Image: Control   Image: Control   Image: Control   Image                                                                                                    | 201116_demo_ITER            | Session_1: × +        |                 |                        |                   |                           |              |     |             | - 0             |                                                                                                    |
|----------------------------------------------------------------------------------------------------|-----------------------------|-----------------------|-----------------|------------------------|-------------------|---------------------------|--------------|-----|-------------|-----------------|----------------------------------------------------------------------------------------------------|
| Image: Marking Backboard Image: Backboard Image: Backboard <td< th=""><th>↔ ↔ ↔</th><th>Ū</th><th>A https://ite</th><th>r.Imsformazione.it/mod</th><th>d/scorm/report.pl</th><th>q</th><th></th><th> ⊘ ☆</th><th><u></u> 主</th><th>Ł III\ ⊡ @</th><th>≡</th></td<>                                                                                                    | ↔ ↔ ↔                       | Ū                     | A https://ite   | r.Imsformazione.it/mod | d/scorm/report.pl | q                         |              | ⊘ ☆ | <u></u> 主   | Ł III\ ⊡ @      | ≡                                                                                                    |
| 2020, 6:17<br>AN<br>AN<br>Select all / Deselect all ones<br>Collapse all<br>Collapse all<br>Collap | 🖀 Home                      | 🚯 Dashboard           | 🛗 Events        | 🖶 My Courses           | #This cours       | se                        |              | ۵.  | Hide blocks | 🕇 Standard viev | v                                                                                                    |
| Seter all / Deselect all tenses          Collapse all    P efferences just for this page          Show       users with attempts only         G summary of question         G summary of responses         G summary of result    Preferences for this report          Page size    Swe preferences                                                                                                    |                             |                       |                 |                        | 2020, 6:17<br>AM  | 2020, 6:18<br>AM          |              |     |             |                 |                                                                                                    |
| Steet all / Deselect all tempes       Collapse all                                                                                                    | <                           |                       |                 |                        |                   |                           | >            |     |             |                 |                                                                                                    |
| Collapse all   • Collapse all • Collapse all                                                                                                    | Select all / Des            | elect all Delete sele | cted attempts   |                        |                   |                           |              |     |             |                 |                                                                                                    |
| Preferences just for this page          Show       users with attempts only         Summary of question         Summary of right answer         Summary of right answer         Summary of result         Preferences for this report         Page size       20                                                                                                    | Download in                 | ODS format Down       | load in Excel f | ormat Do               |                   |                           |              |     |             |                 |                                                                                                    |
| <ul> <li>Preferences just for this page</li> <li>Show users with attempts only •</li> <li>Summary of question</li> <li>Summary of responses</li> <li>Summary of right answer</li> <li>Summary of result</li> <li>Preferences for this report</li> <li>Page size 20</li> <li>Save preferences</li> </ul>                                                                                                    |                             |                       |                 |                        |                   |                           | Collapse all |     |             |                 |                                                                                                    |
| Show users with attempts only   Gummary of question   Gummary of responses   Gummary of result                                                                                                    | <ul> <li>Prefere</li> </ul> | ences just for t      | his page        |                        |                   |                           |              |     |             |                 |                                                                                                    |
| Summary of question<br>G Summary of responses<br>G Summary of right answer<br>G Summary of result<br>► Preferences for this report<br>Page size 20<br>Save preferences<br>Save preferences                                                                                                    |                             | Show                  | users           | with attempts only     | ¢                 |                           |              |     |             |                 |                                                                                                    |
| Summary of responses<br>□ Summary of right answer<br>□ Summary of result<br>Page size 20<br>Save preferences<br>Save preferences                                                                                                    |                             |                       | 🗹 Sumn          | nary of question       |                   |                           |              |     |             |                 |                                                                                                    |
| Summary of right answer<br>□ Summary of result<br>Page size 20<br>Save preferences<br>Save preferences                                                                                                    |                             |                       | 🖂 Sumn          | nary of responses      |                   |                           |              |     |             |                 |                                                                                                    |
| Summary of right answer<br>□ Summary of result<br>Page size 20<br>Save preferences<br>Save preferences                                                                                                    |                             |                       |                 |                        |                   |                           |              |     |             |                 |                                                                                                    |
| □ Summary of result  Page size 20  Save preferences  A model Docs for this page  Model Docs for this page                                                                                                    |                             |                       | 📋 Sumn          | hary of right answer   |                   |                           |              |     |             |                 |                                                                                                    |
|                                                                                                    |                             |                       | 🗌 Sumn          | nary of result         |                   |                           |              |     |             |                 |                                                                                                    |
| Page size 20<br>Save preferences                                                                                                    | <ul> <li>Prefere</li> </ul> | ences for this r      | eport           |                        |                   |                           |              |     |             |                 | - 1                                                                                                    |
| Save preferences                                                                                                    |                             | Page size             | 20              |                        |                   |                           |              |     |             |                 |                                                                                                    |
| Moodle Dors for this page                                                                                                    |                             |                       | Sa              | ive preferences        |                   |                           |              |     |             |                 |                                                                                                    |
| Moodle Docs for this page                                                                                                    |                             |                       |                 |                        |                   |                           |              |     |             |                 |                                                                                                    |
| Moodle Docs for this page                                                                                                    |                             |                       |                 |                        |                   |                           |              |     |             |                 |                                                                                                    |
| Moodle Docs for this page                                                                                                    |                             |                       |                 |                        |                   |                           |              |     |             |                 |                                                                                                    |
|                                                                                                    |                             |                       |                 |                        |                   | Moodle Docs for this page |              |     |             |                 | , in the second second |

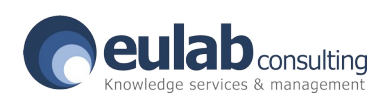

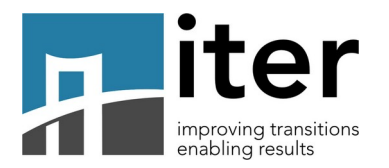

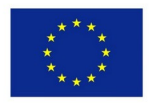

Once downloaded, the Excel file will look like this. The columns will list:

- Name of the participant
- Email Adress
- Attemp (attempt number)
- Date on which the course was taken
- Last Access
- Score (result) which will always be equal to 0 since there are no correct answers to the test
- Progress of the course in question (complete / incomplete)
- Question and respective answer

| F   | ile Home In                                           | serisci   | Layout di pagina Formule I                                                                                                    | Dati Revi                 | sione Visualizza Guida '                                                        | 🗘 Cosa vuoi fare?                  |                                                                        |                                                 |                                      |                           |            |                                             |
|-----|-------------------------------------------------------|-----------|----------------------------------------------------------------------------------------------------|---------------------------|---------------------------------------------------------------------------------|------------------------------------|------------------------------------------------------------------------|-------------------------------------------------|--------------------------------------|---------------------------|------------|---------------------------------------------|
| Inc | Taglia<br>Copia →<br>Copia →<br>Copia form<br>Appunti | ato<br>15 | Calibri     •     11     •     ▲     ▲       G     C <u>5</u> •     □     △     •     ▲     •       Carattere     Carattere     □     □     □     □     □     □ | 2                         | · 문한 Testo a capo<br>· 문한 Testo a capo<br>· 문한 Unisci e allinea<br>Allineamento | a al centro + Generale<br>S Numeri | •<br>•,0<br>•,0<br>•,0<br>•,0<br>•,0<br>•,0<br>•,0<br>•,0<br>•,0<br>•, | Formattazione Form<br>condizionale - ta<br>Stil | iatta come Stili<br>abella - cella - | Inserisci Elimin<br>Celle | a Formato  | Somma automa<br>Riempimento +<br>Cancella + |
| E1  | 9 -                                                   | $\times$  | $\checkmark f_x$                                                                                                    |                           |                                                                                 |                                    |                                                                        |                                                 |                                      |                           |            |                                             |
|     | А                                                     |           | В                                                                                                    | С                         | D                                                                               | E                                  | F                                                                      | G                                               | н                                    |                           | 1          | J                                           |
| 1   | Name                                                  | Τ.        | Email address                                                                                                    | <ul> <li>Attem</li> </ul> | Started on                                                                      | Last accessed on                   | Sco -                                                                  | 201127_ITER_S -                                 | Questi                               | on 0 👻                    | Response 0 | 🕆 Questio 🕆 🕽                               |
| 4   | demo01 demo01                                         |           | Demo01email@email.it                                                                                                    | 1                         | 22 December 2020, 1:10 PM                                                       | 22 December 2020, 3:58 PM          | 0                                                                      | Completed                                       | Scene7_Slide1_F                      | PickOne_0_0               |            | 1 Scene7_S                                  |
| 9   |                                                       |           |                                                                                                    |                           |                                                                                 |                                    |                                                                        |                                                 |                                      |                           |            |                                             |
| 10  |                                                       |           |                                                                                                    |                           |                                                                                 |                                    |                                                                        |                                                 |                                      |                           |            |                                             |
| 11  |                                                       |           |                                                                                                    |                           |                                                                                 |                                    |                                                                        |                                                 |                                      |                           |            |                                             |
| 12  |                                                       |           |                                                                                                    |                           |                                                                                 |                                    |                                                                        |                                                 |                                      |                           |            |                                             |
| 13  |                                                       |           |                                                                                                    |                           |                                                                                 |                                    |                                                                        |                                                 |                                      |                           |            |                                             |
| 14  |                                                       |           |                                                                                                    |                           |                                                                                 |                                    |                                                                        |                                                 |                                      |                           |            |                                             |
| 15  |                                                       |           |                                                                                                    |                           |                                                                                 |                                    |                                                                        |                                                 |                                      |                           |            |                                             |
| 16  |                                                       |           |                                                                                                    |                           |                                                                                 |                                    |                                                                        |                                                 |                                      |                           |            |                                             |
| 17  |                                                       |           |                                                                                                    |                           |                                                                                 |                                    |                                                                        |                                                 |                                      |                           |            |                                             |
| 18  |                                                       |           |                                                                                                    |                           |                                                                                 |                                    |                                                                        |                                                 |                                      |                           |            |                                             |
| 19  |                                                       |           |                                                                                                    |                           |                                                                                 |                                    |                                                                        |                                                 |                                      |                           |            |                                             |
| 20  |                                                       |           |                                                                                                    |                           |                                                                                 |                                    |                                                                        |                                                 |                                      |                           |            |                                             |
| 21  |                                                       |           |                                                                                                    |                           |                                                                                 |                                    |                                                                        |                                                 |                                      |                           |            |                                             |
| 22  |                                                       |           |                                                                                                    |                           |                                                                                 |                                    |                                                                        |                                                 |                                      |                           |            |                                             |
| 23  |                                                       |           |                                                                                                    |                           |                                                                                 |                                    |                                                                        |                                                 |                                      |                           |            |                                             |
| 24  |                                                       |           |                                                                                                    |                           |                                                                                 |                                    |                                                                        |                                                 |                                      |                           |            |                                             |
| 25  |                                                       |           |                                                                                                    |                           |                                                                                 |                                    |                                                                        |                                                 |                                      |                           |            |                                             |
| 26  |                                                       |           |                                                                                                    |                           |                                                                                 |                                    |                                                                        |                                                 |                                      |                           |            |                                             |
| 27  |                                                       |           |                                                                                                    |                           |                                                                                 |                                    |                                                                        |                                                 |                                      |                           |            |                                             |
| 28  |                                                       |           |                                                                                                    |                           |                                                                                 |                                    |                                                                        |                                                 |                                      |                           |            |                                             |
| 29  |                                                       |           |                                                                                                    |                           |                                                                                 |                                    |                                                                        |                                                 |                                      |                           |            |                                             |
| 21  |                                                       |           |                                                                                                    |                           |                                                                                 |                                    |                                                                        |                                                 |                                      |                           |            |                                             |
| 32  |                                                       |           |                                                                                                    |                           |                                                                                 |                                    |                                                                        |                                                 |                                      |                           |            |                                             |
| 32  |                                                       |           |                                                                                                    |                           |                                                                                 |                                    |                                                                        |                                                 |                                      |                           |            |                                             |
| 34  |                                                       |           |                                                                                                    |                           |                                                                                 |                                    |                                                                        |                                                 |                                      |                           |            |                                             |
| 35  |                                                       |           |                                                                                                    |                           |                                                                                 |                                    |                                                                        |                                                 |                                      |                           |            |                                             |
|     | Report                                                |           | (+)                                                                                                    |                           |                                                                                 |                                    |                                                                        | : 4                                             |                                      |                           |            |                                             |

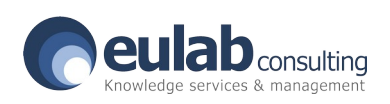

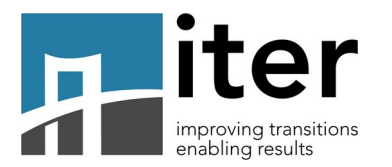

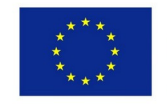

## Below you find the legend for the **CO-MENT questions** (necessary for the conversion of the platform variables with those of the test questions)

| Question 00 | Life Zone       | 1. Physical Health                                                           |
|-------------|-----------------|------------------------------------------------------------------------------|
| Question 01 | Life Zone       | 2. Mental Health/Stress                                                      |
| Question 02 | Life Zone       | 3. Drug or alcohol related issues                                            |
| Question 03 | Life Zone       | 4. Caring Responsibilities                                                   |
| Question 04 | Life Zone       | 5. Mobility / Willingness to work in all areas of the community              |
| Question 08 | i Life Zone     | 6. Residence                                                                 |
| Question 06 | Life Zone       | 7. Sufficient Income to cover personal expenses                              |
| Question 07 | Life Zone       | 8. Benefit Dependency                                                        |
| Question 08 | Life Zone       | 9. Convictions/Criminal Record History                                       |
| Question 09 | Life Zone       | 10. Confidence and Self Esteem                                               |
| Question 10 | Life Zone       | 11. Appearance/Presentation                                                  |
| Question 11 | Life Zone       | 12. Motivation/Aspirations and Setting Goals to achieve things               |
| Question 12 | Life Zone       | 13. Reliability - Attendance and Punctuality                                 |
| Question 13 | Life Zone       | 14. Personal and Social Skills                                               |
| Question 14 | Life Zone       | 15. Problem Solving/Coping Skills / Ability to Adapt to Different Situations |
| Question 18 | i Leisure Zone  | 1. Fitness/ Exercise                                                         |
| Question 16 | Leisure Zone    | 2. Social Interaction                                                        |
| Question 17 | Leisure Zone    | 3. Team Activities                                                           |
| Question 18 | Work Zone       | 1 Employment Experience                                                      |
| Question 19 | Work Zone       | 2. Readiness for Work                                                        |
| Question 20 | Work Zone       | 3. Job Search Skills                                                         |
| Question 21 | Work Zone       | 4. Employment Goals                                                          |
| Question 22 | Work Zone       | 5. CV and Covering Letter writing skills                                     |
| Question 23 | Work Zone       | 6. Application Forms                                                         |
| Question 24 | Work Zone       | 7. Job Interview Skills                                                      |
| Question 28 | i Learning Zone | 1. English Language                                                          |
| Question 26 | Learning Zone   | 2. Essential Skills                                                          |
| Question 27 | Learning Zone   | 3. Formal Education history participation / achievement                      |
| Question 28 | Learning Zone   | 4. Vocational Training history participation / achievement                   |
| Question 29 | Learning Zone   | 5. Transferable skills / employability skills                                |
|             |                 |                                                                              |

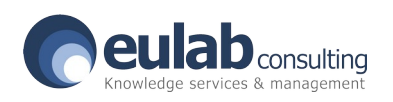

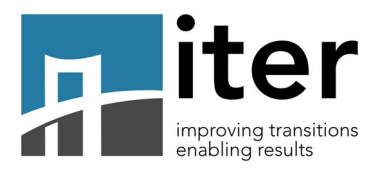

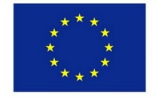

## Below you find the legend for the **TRANSITION questions** (necessary for the conversion of the platform variables with those of the test questions)

| Question 00                                                                                                    | Self-Awareness                                                                                                    | Understands the Impact their behaviour has on others                                                                                                    | How important is it that he/she can display this behaviour                                                                                                    |
|----------------------------------------------------------------------------------------------------|----------------------------------------------------------------------------------------------------|----------------------------------------------------------------------------------------------------|----------------------------------------------------------------------------------------------------|
| Question 01                                                                                                    | Self-Awareness                                                                                                    | Is aware of their strengths and limitations                                                                                                    | How important is it that he/she can display this behaviour                                                                                                    |
| Question 02                                                                                                    | Self-Awareness                                                                                                    | Asks others for feedback on their behaviours                                                                                                    | How important is it that he/she can display this behaviour                                                                                                    |
| Question 03                                                                                                    | Self-Awareness                                                                                                    | Is consistent in what they say and do                                                                                                    | How important is it that he/she can display this behaviour                                                                                                    |
| Question 04                                                                                                    | Self-Awareness                                                                                                    | Behaves in a way that is consistent with how they expect others to be                                                                                                    | How important is it that he/she can display this behaviour                                                                                                    |
| Question 05                                                                                                    | Self-Awareness                                                                                                    | Demonstrates awareness of their own mood and emotions                                                                                                    | How important is it that he/she can display this behaviour                                                                                                    |
| Question 06                                                                                                    | Awareness of others                                                                                                    | Makes others feel appreciated                                                                                                    | How important is it that he/she can display this behaviour                                                                                                    |
| Question 07                                                                                                    | Awareness of others                                                                                                    | Notices when someone needs support and responds effectively                                                                                                    | How important is it that he/she can display this behaviour                                                                                                    |
| Question 08                                                                                                    | Awareness of others                                                                                                    | Accurately views situations from the perspective of others                                                                                                    | How important is it that he/she can display this behaviour                                                                                                    |
| Question 09                                                                                                    | Awareness of others                                                                                                    | Acknowledges the views and opinions of others                                                                                                    | How important is it that he/she can display this behaviour                                                                                                    |
| Question 10                                                                                                    | Awareness of others                                                                                                    | Accurately anticipates responses or reactions from others                                                                                                    | How important is it that he/she can display this behaviour                                                                                                    |
| Question 11                                                                                                    | Awareness of others                                                                                                    | Notices inappropriate behaviour in others and responds effectively                                                                                                    | How important is it that he/she can display this behaviour                                                                                                    |
| Question 12                                                                                                    | Authenticity                                                                                                    | Is open about their thoughts, feelings and opinions                                                                                                    | How important is it that he/she can display this behaviour                                                                                                    |
| Question 13                                                                                                    | Authenticity                                                                                                    | Expresses thoughts and feelings in a way that is sensitive to those of othe                                                                                                    | How important is it that he/she can display this behaviour                                                                                                    |
| Question 14                                                                                                    | Authenticity                                                                                                    | Is open and honest about mistakes                                                                                                    | How important is it that he/she can display this behaviour                                                                                                    |
| Question 15                                                                                                    | Authenticity                                                                                                    | Honours commitments and keeps promises                                                                                                    | How important is it that he/she can display this behaviour                                                                                                    |
| Question 16                                                                                                    | Authenticity                                                                                                    | Encourages others to put forward their thoughts, feelings and opinions                                                                                                    | How important is it that he/she can display this behaviour                                                                                                    |
| Question 17                                                                                                    | Authenticity                                                                                                    | Responds effectively when challenged                                                                                                    | How important is it that he/she can display this behaviour                                                                                                    |
| Question 18                                                                                                    | Emotional Reasonin                                                                                                    | Consults others in decision-making                                                                                                    | How important is it that he/she can display this behaviour                                                                                                    |
| Question 19                                                                                                    | Emotional Reasonin                                                                                                    | Explains the rationale behind decisions made                                                                                                    | How important is it that he/she can display this behaviour                                                                                                    |
| Question 20                                                                                                    | Emotional Reasonin                                                                                                    | Accurately views situations from the perspective of others                                                                                                    | How important is it that he/she can display this behaviour                                                                                                    |
| Question 21                                                                                                    | Emotional Reasonin                                                                                                    | Involves you in decisions that affect you                                                                                                    | How important is it that he/she can display this behaviour                                                                                                    |
| Question 22                                                                                                    | Emotional Reasonin                                                                                                    | Takes the bigger picture into account when decision-making                                                                                                    | How important is it that he/she can display this behaviour                                                                                                    |
| Question 23                                                                                                    | Emotional Reasonin                                                                                                    | Reflects on feelings when decision-making                                                                                                    | How important is it that he/she can display this behaviour                                                                                                    |
| Question 24                                                                                                    | Emotional Reasonin                                                                                                    | Is able to explain now they leel about making certain decisions                                                                                                    | How important is it that he/she can display this behaviour                                                                                                    |
| Question 25                                                                                                    | Self-Management                                                                                                    | Demonstrates a positive, operating demonstrates                                                                                                    | How important is it that he/she can display this behaviour                                                                                                    |
| Question 26                                                                                                    | Self-Management                                                                                                    | Menages their time effectively                                                                                                    | How important is it that he/she can display this behaviour                                                                                                    |
| Question 27                                                                                                    | Self-Management                                                                                                    | Learne from mictakee                                                                                                    | How important is it that he/she can display this behaviour                                                                                                    |
| Question 28                                                                                                    | Self-Management                                                                                                    | Descenses old and develops new relationships/friendships                                                                                                    | How important is it that he/she can display this behaviour                                                                                                    |
| Question 29                                                                                                    | Solf Management                                                                                                    | Ouickly adapts to now circumstances                                                                                                    | How important is it that he/she can display this behaviour                                                                                                    |
| Question 30                                                                                                    | Self Awareness                                                                                                    | Understands the Impact their behaviour has on others                                                                                                    | How important is it that hersite can display this behaviour compared to peers of a similar ane/background                                                                                                    |
| Question of                                                                                                    | Jell-Awareness                                                                                                    | onderstands the impact their behaviour has on others                                                                                                    | now well do yournershe demonstrate that behavior compared to peers of a similar ageibackground                                                                                                    |
|                                                                                                    |                                                                                                    |                                                                                                    |                                                                                                    |
| Outortion 22                                                                                                    | Solf Awarapasa                                                                                                    | Is aware of their strengths and limitations                                                                                                    | How well do you hat has domonstrate that behavior compared to poors of a similar again acknowled                                                                                                    |
| Question 32                                                                                                    | Self-Awareness                                                                                                    | Is aware of their strengths and limitations                                                                                                    | How well do you/he/she demonstrate that behavior compared to peers of a similar age/background                                                                                                    |
| Question 32<br>Question 33                                                                                                    | Self-Awareness<br>Self-Awareness                                                                                                    | Is aware of their strengths and limitations<br>Asks others for feedback on their behaviours<br>Is consistent in what they say and do                                                                                                    | How well do you/he/she demonstrate that behavior compared to peers of a similar age/background<br>How well do you/he/she demonstrate that behavior compared to peers of a similar age/background<br>How well do you/he/she demonstrate that behavior compared to poers of a similar age/background                                                                                                    |
| Question 32<br>Question 33<br>Question 34<br>Question 35                                                                                                    | Self-Awareness<br>Self-Awareness<br>Self-Awareness                                                                                                    | Is aware of their strengths and limitations<br>Asks others for feedback on their behaviours<br>Is consistent in what they say and do<br>Rehaves in a way that is consistent with how they expect others to be                                                                                                    | How well do you/he/she demonstrate that behavior compared to peers of a similar age/background<br>How well do you/he/she demonstrate that behavior compared to peers of a similar age/background<br>How well do you/he/she demonstrate that behavior compared to peers of a similar age/background<br>How well do you/he/she demonstrate that behavior compared to peers of a similar age/background                                                                                                    |
| Question 32<br>Question 33<br>Question 34<br>Question 35                                                                                                    | Self-Awareness<br>Self-Awareness<br>Self-Awareness<br>Self-Awareness<br>Self-Awareness                                                                                                    | Is aware of their strengths and limitations<br>Asks others for feedback on their behaviours<br>Is consistent in what they say and do<br>Behaves in a way that is consistent with how they expect others to be<br>Demonstrates awareness of their own mond and emotions                                                                                                    | How well do you/he/she demonstrate that behavior compared to peers of a similar age/background<br>How well do you/he/she demonstrate that behavior compared to peers of a similar age/background<br>How well do you/he/she demonstrate that behavior compared to peers of a similar age/background<br>How well do you/he/she demonstrate that behavior compared to peers of a similar age/background<br>How well do you/he/she demonstrate that behavior compared to peers of a similar age/background                                                                                                    |
| Question 32<br>Question 33<br>Question 34<br>Question 35<br>Question 36<br>Question 37                                                                                                    | Self-Awareness<br>Self-Awareness<br>Self-Awareness<br>Self-Awareness<br>Self-Awareness<br>Awareness of others                                                                                                    | Is aware of their strengths and limitations<br>Asks others for feedback on their behaviours<br>Is consistent in what they say and do<br>Behaves in a way that is consistent with how they expect others to be<br>Demonstrates awareness of their own mood and emotions<br>Makes others feel annerciated                                                                                                    | How well do you/he/she demonstrate that behavior compared to peers of a similar age/background<br>How well do you/he/she demonstrate that behavior compared to peers of a similar age/background<br>How well do you/he/she demonstrate that behavior compared to peers of a similar age/background<br>How well do you/he/she demonstrate that behavior compared to peers of a similar age/background<br>How well do you/he/she demonstrate that behavior compared to peers of a similar age/background<br>How well do you/he/she demonstrate that behavior compared to peers of a similar age/background<br>How well do you/he/she demonstrate that behavior compared to peers of a similar age/background                                                                                                    |
| Question 32<br>Question 33<br>Question 34<br>Question 35<br>Question 36<br>Question 37<br>Question 38                                                                                                    | Self-Awareness<br>Self-Awareness<br>Self-Awareness<br>Self-Awareness<br>Self-Awareness<br>Awareness of others<br>Awareness of others                                                                                                    | Is aware of their strengths and limitations<br>Asks others for feedback on their behaviours<br>Is consistent in what they say and do<br>Behaves in a way that is consistent with how they expect others to be<br>Demonstrates awareness of their own mood and emotions<br>Makes others feel appreciated<br>Notices when someone needds support and responds effectively<br>Notices when someone needds support and responds effectively                                                                                                    | How well do you/he/she demonstrate that behavior compared to peers of a similar age/background<br>How well do you/he/she demonstrate that behavior compared to peers of a similar age/background<br>How well do you/he/she demonstrate that behavior compared to peers of a similar age/background<br>How well do you/he/she demonstrate that behavior compared to peers of a similar age/background<br>How well do you/he/she demonstrate that behavior compared to peers of a similar age/background<br>How well do you/he/she demonstrate that behavior compared to peers of a similar age/background<br>How well do you/he/she demonstrate that behavior compared to peers of a similar age/background<br>How well do you/he/she demonstrate that behavior compared to peers of a similar age/background<br>How well do you/he/she demonstrate that behavior compared to peers of a similar age/background                                                                                                    |
| Question 32<br>Question 33<br>Question 34<br>Question 35<br>Question 36<br>Question 37<br>Question 38<br>Question 39                                                                                                    | Self-Awareness<br>Self-Awareness<br>Self-Awareness<br>Self-Awareness<br>Self-Awareness<br>Awareness of others<br>Awareness of others                                                                                                    | Is aware of their strengths and limitations<br>Asks others for feedback on their behaviours<br>Is consistent in what they say and do<br>Behaves in a way that is consistent with how they expect others to be<br>Demonstrates awareness of their own mood and emotions<br>Makes others feel appreciated<br>Notices when someone needs support and responds effectively<br>Accurately views situations from the perspective of dhers                                                                                                    | How well do you/he/she demonstrate that behavior compared to peers of a similar age/background<br>How well do you/he/she demonstrate that behavior compared to peers of a similar age/background<br>How well do you/he/she demonstrate that behavior compared to peers of a similar age/background<br>How well do you/he/she demonstrate that behavior compared to peers of a similar age/background<br>How well do you/he/she demonstrate that behavior compared to peers of a similar age/background<br>How well do you/he/she demonstrate that behavior compared to peers of a similar age/background<br>How well do you/he/she demonstrate that behavior compared to peers of a similar age/background<br>How well do you/he/she demonstrate that behavior compared to peers of a similar age/background<br>How well do you/he/she demonstrate that behavior compared to peers of a similar age/background<br>How well do you/he/she demonstrate that behavior compared to peers of a similar age/background                                                                                                    |
| Question 32<br>Question 33<br>Question 34<br>Question 35<br>Question 36<br>Question 37<br>Question 38<br>Question 40                                                                                                    | Self-Awareness<br>Self-Awareness<br>Self-Awareness<br>Self-Awareness<br>Self-Awareness<br>Awareness of others<br>Awareness of others<br>Awareness of others                                                                                                    | Is aware of their strengths and limitations<br>Asks others for feedback on their behaviours<br>Is consistent in what they say and do<br>Behaves in a way that is consistent with how they expect others to be<br>Demonstrates awareness of their own mood and emotions<br>Makes others feel appreciated<br>Notices when someone needs support and responds effectively<br>Accurately views situations from the perspective of others<br>Acknowledges the views and opinions of others                                                                                                    | How well do you/he/she demonstrate that behavior compared to peers of a similar age/background<br>How well do you/he/she demonstrate that behavior compared to peers of a similar age/background<br>How well do you/he/she demonstrate that behavior compared to peers of a similar age/background<br>How well do you/he/she demonstrate that behavior compared to peers of a similar age/background<br>How well do you/he/she demonstrate that behavior compared to peers of a similar age/background<br>How well do you/he/she demonstrate that behavior compared to peers of a similar age/background<br>How well do you/he/she demonstrate that behavior compared to peers of a similar age/background<br>How well do you/he/she demonstrate that behavior compared to peers of a similar age/background<br>How well do you/he/she demonstrate that behavior compared to peers of a similar age/background<br>How well do you/he/she demonstrate that behavior compared to peers of a similar age/background<br>How well do you/he/she demonstrate that behavior compared to peers of a similar age/background<br>How well do you/he/she demonstrate that behavior compared to peers of a similar age/background                                                                                                    |
| Question 32<br>Question 33<br>Question 34<br>Question 35<br>Question 36<br>Question 37<br>Question 38<br>Question 40<br>Question 41                                                                                                    | Self-Awareness<br>Self-Awareness<br>Self-Awareness<br>Self-Awareness<br>Self-Awareness<br>Awareness of others<br>Awareness of others<br>Awareness of others<br>Awareness of others<br>Awareness of others                                                                                                    | Is aware of their strengths and limitations<br>Asks others for feedback on their behaviours<br>Is consistent in what they say and do<br>Behaves in a way that is consistent with how they expect others to be<br>Demonstrates awareness of their own mood and emotions<br>Makes others feel appreciated<br>Notices when someone needs support and responds effectively<br>Accurately views situations from the perspective of others<br>Acknowledges the views and opinions of others<br>Accurately anticipates responses or reactions from others                                                                                                    | How well do you/he/she demonstrate that behavior compared to peers of a similar age/background<br>How well do you/he/she demonstrate that behavior compared to peers of a similar age/background<br>How well do you/he/she demonstrate that behavior compared to peers of a similar age/background                                                                                                    |
| Question 32<br>Question 33<br>Question 34<br>Question 35<br>Question 36<br>Question 37<br>Question 38<br>Question 49<br>Question 41<br>Question 42                                                                                                    | Self-Awareness<br>Self-Awareness<br>Self-Awareness<br>Self-Awareness<br>Self-Awareness<br>Awareness of others<br>Awareness of others<br>Awareness of others<br>Awareness of others<br>Awareness of others<br>Awareness of others                                                                                                    | Is aware of their strengths and limitations<br>Asks others for feedback on their behaviours<br>Is consistent in what they say and do<br>Behaves in a way that is consistent with how they expect others to be<br>Demonstrates awareness of their own mood and emotions<br>Makes others feel appreciated<br>Notices when someone needs support and responds effectively<br>Accurately views situations from the perspective of others<br>Accurately anticipates responses or reactions from others<br>Notices inappropriate behaviour in others and responds effectively                                                                                                    | How well do you/he/she demonstrate that behavior compared to peers of a similar age/background<br>How well do you/he/she demonstrate that behavior compared to peers of a similar age/background<br>How well do you/he/she demonstrate that behavior compared to peers of a similar age/background                                                                                                    |
| Question 32<br>Question 33<br>Question 34<br>Question 35<br>Question 36<br>Question 37<br>Question 38<br>Question 40<br>Question 41<br>Question 42                                                                                                    | Self-Awareness<br>Self-Awareness<br>Self-Awareness<br>Self-Awareness<br>Self-Awareness<br>Self-Awareness of others<br>Awareness of others<br>Awareness of others<br>Awareness of others<br>Awareness of others<br>Awareness of others<br>Awareness of others<br>Awareness of others<br>Awareness of others                                                                                                    | Is aware of their strengths and limitations<br>Asks others for feedback on their behaviours<br>Is consistent in what they say and do<br>Behaves in a way that is consistent with how they expect others to be<br>Demonstrates awareness of their own mood and emotions<br>Makes others feel appreciated<br>Notices when someone needs support and responds effectively<br>Accurately views situations from the perspective of others<br>Acknowledges the views and opinions of others<br>Accurately anticipates responses or reactions from others<br>Notices inappropriate behaviour in others and responds effectively<br>Is open about their thoughts, feelings and opinions                                                                                                    | How well do you/he/she demonstrate that behavior compared to peers of a similar age/background<br>How well do you/he/she demonstrate that behavior compared to peers of a similar age/background<br>How well do you/he/she demonstrate that behavior compared to peers of a similar age/background                                                                                                    |
| Question 32<br>Question 33<br>Question 34<br>Question 35<br>Question 36<br>Question 37<br>Question 38<br>Question 40<br>Question 41<br>Question 42<br>Question 44                                                                                                    | Self-Awareness<br>Self-Awareness<br>Self-Awareness<br>Self-Awareness<br>Self-Awareness<br>Self-Awareness<br>Awareness of others<br>Awareness of others<br>Awareness of others<br>Awareness of others<br>Awareness of others<br>Authenticity                                                                                                    | Is aware of their strengths and limitations<br>Asks others for feedback on their behaviours<br>Is consistent in what they say and do<br>Behaves in a way that is consistent with how they expect others to be<br>Demonstrates awareness of their own mood and emotions<br>Makes others feel appreciated<br>Notices when someone needs support and responds effectively<br>Accurately views situations from the perspective of others<br>Accurately views situations from the perspective of others<br>Accurately anticipates responses or reactions from others<br>Notices inappropriate behaviour in others and responds effectively<br>Is open about their thoughts, feelings and opinions                                                                                                    | How well do you/he/she demonstrate that behavior compared to peers of a similar age/background<br>How well do you/he/she demonstrate that behavior compared to peers of a similar age/background<br>How well do you/he/she demonstrate that behavior compared to peers of a similar age/background                                                                                                    |
| Question 32<br>Question 33<br>Question 34<br>Question 35<br>Question 35<br>Question 37<br>Question 39<br>Question 40<br>Question 41<br>Question 43<br>Question 45                                                                                                    | Self-Awareness<br>Self-Awareness<br>Self-Awareness<br>Self-Awareness<br>Self-Awareness<br>Self-Awareness<br>Awareness of others<br>Awareness of others<br>Awareness of others<br>Awareness of others<br>Awareness of others<br>Awareness of others<br>Authenticity<br>Authenticity                                                                                                    | Is aware of their strengths and limitations<br>Asks others for feedback on their behaviours<br>Is consistent in what they say and do<br>Behaves in a way that is consistent with how they expect others to be<br>Demonstrates awareness of their own mood and emotions<br>Makes others feel appreciated<br>Notices when someone needs support and responds effectively<br>Accurately views situations from the perspective of others<br>Accurately anticipates responses or reactions from others<br>Accurately anticipates responses or reactions from others<br>Notices inappropriate behaviour in others and responds effectively<br>Is open about their thoughts, feelings and opinions<br>Expresses thoughts and feelings in a way that is sensitive to those of othe<br>Is open and honest about mistakes                                                                                                    | How well do you/he/she demonstrate that behavior compared to peers of a similar age/background<br>How well do you/he/she demonstrate that behavior compared to peers of a similar age/background<br>How well do you/he/she demonstrate that behavior co |
| Question 32<br>Question 33<br>Question 34<br>Question 36<br>Question 36<br>Question 37<br>Question 38<br>Question 40<br>Question 41<br>Question 43<br>Question 44<br>Question 46                                                                                                    | Self-Awareness<br>Self-Awareness<br>Self-Awareness<br>Self-Awareness<br>Self-Awareness<br>Self-Awareness<br>Awareness of others<br>Awareness of others<br>Awareness of others<br>Awareness of others<br>Awareness of others<br>Authenticity<br>Authenticity                                                                                                    | Is aware of their strengths and limitations<br>Asks others for feedback on their behaviours<br>Is consistent in what they say and do<br>Behaves in a way that is consistent with how they expect others to be<br>Demonstrates awareness of their own mood and emotions<br>Makes others feel appreciated<br>Notices when someone needs support and responds effectively<br>Accurately views situations from the perspective of others<br>Acknowledges the views and opinions of others<br>Accurately anticipates responses or reactions from others<br>Notices inappropriate behaviour in others and responds effectively<br>Is open about their thoughts, feelings and opinions<br>Expresses thoughts and feelings in a way that is sensitive to those of othe<br>Is onours commitments and keeps promises                                                                                                    | How well do you/he/she demonstrate that behavior compared to peers of a similar age/background<br>How well do you/he/she demonstrate that behavior compared to peers of a similar age/background<br>How well do you/he/she demonstrate that behavior co |
| Question 32<br>Question 33<br>Question 34<br>Question 35<br>Question 36<br>Question 37<br>Question 38<br>Question 40<br>Question 41<br>Question 42<br>Question 44<br>Question 44<br>Question 45<br>Question 47                                                                                                    | Self-Awareness<br>Self-Awareness<br>Self-Awareness<br>Self-Awareness<br>Self-Awareness<br>Self-Awareness<br>Awareness of others<br>Awareness of others<br>Awareness of others<br>Awareness of others<br>Awareness of others<br>Authenticity<br>Authenticity<br>Authenticity<br>Authenticity                                                                                                    | Is aware of their strengths and limitations<br>Asks others for feedback on their behaviours<br>Is consistent in what they say and do<br>Behaves in a way that is consistent with how they expect others to be<br>Demonstrates awareness of their own mood and emotions<br>Makes others feel appreciated<br>Notices when someone needs support and responds effectively<br>Accurately views situations from the perspective of others<br>Accurately anticipates responses or reactions from others<br>Notices inappropriate behaviour in others and responds effectively<br>Is open about their thoughts, feelings and opinions<br>Expresses thoughts and feelings in a way that is sensitive to those of othe<br>Is open and honest about mistakes<br>Honours commitments and keeps promises                                                                                                    | How well do you/he/she demonstrate that behavior compared to peers of a similar age/background<br>How well do you/he/she demonstrate that behavior compared to peers of a similar age/background<br>How well do you/he/she demonstrate that behavior co |
| Question 32<br>Question 33<br>Question 34<br>Question 35<br>Question 36<br>Question 37<br>Question 39<br>Question 40<br>Question 41<br>Question 42<br>Question 43<br>Question 45<br>Question 46<br>Question 48                                                                                                    | Self-Awareness<br>Self-Awareness<br>Self-Awareness<br>Self-Awareness<br>Self-Awareness<br>Self-Awareness<br>Awareness of others<br>Awareness of others<br>Awareness of others<br>Awareness of others<br>Awareness of others<br>Authenticity<br>Authenticity<br>Authenticity<br>Authenticity<br>Authenticity<br>Authenticity<br>Authenticity                                                                                                    | Is aware of their strengths and limitations<br>Asks others for feedback on their behaviours<br>Is consistent in what they say and do<br>Behaves in a way that is consistent with how they expect others to be<br>Demonstrates awareness of their own mood and emotions<br>Makes others feel appreciated<br>Notices when someone needs support and responds effectively<br>Accurately views situations from the perspective of others<br>Accurately anticipates responses or reactions from others<br>Accurately anticipates responses or reactions from others<br>Notices inappropriate behaviour in others and responds effectively<br>Is open about their thoughts, feelings and opinions<br>Expresses thoughts and feelings in a way that is sensitive to those of others<br>B opon and honest about mistakes<br>Encourages others to put forward their thoughts, feelings and opinions<br>Responds effectively when challenged                                                                                                    | How well do you/he/she demonstrate that behavior compared to peers of a similar age/background<br>How well do you/he/she demonstrate that behavior compared to peers of a similar age/background<br>How well do you/he/she demonstrate that behavior co |
| Question 32<br>Question 33<br>Question 34<br>Question 35<br>Question 36<br>Question 39<br>Question 40<br>Question 41<br>Question 43<br>Question 44<br>Question 46<br>Question 46<br>Question 47<br>Question 49                                                                                                    | Self-Awareness<br>Self-Awareness<br>Self-Awareness<br>Self-Awareness<br>Self-Awareness<br>Self-Awareness<br>Awareness of others<br>Awareness of others<br>Awareness of others<br>Awareness of others<br>Awareness of others<br>Authenticity<br>Authenticity<br>Authenticity<br>Authenticity<br>Authenticity<br>Emotional Reasonin                                                                                                    | Is aware of their strengths and limitations<br>Asks others for feedback on their behaviours<br>Is consistent in what they say and do<br>Behaves in a way that is consistent with how they expect others to be<br>Demonstrates awareness of their own mood and emotions<br>Makes others feel appreciated<br>Notices when someone needds support and responds effectively<br>Accurately views situations from the perspective of others<br>Acknowledges the views and opinions of others<br>Accurately anticipates responses or reactions from others<br>Notices inappropriate behaviour in others and responds effectively<br>is open about their thoughts, feelings and opinions<br>Expresses thoughts and feelings in a way that is sensitive to those of othe<br>Is noours commitments and keeps promises<br>Encourages others to put forward their thoughts, feelings and opinions<br>Responds effectively when challenged<br>Consults others in decision-making                                                                                                    | How well do you/he/she demonstrate that behavior compared to peers of a similar age/background<br>How well do you/he/she demonstrate that behavior compared to peers of a similar age/background<br>How well do you/he/she demonstrate that behavior co |
| Question 32<br>Question 33<br>Question 34<br>Question 35<br>Question 36<br>Question 39<br>Question 40<br>Question 41<br>Question 41<br>Question 44<br>Question 45<br>Question 44<br>Question 47<br>Question 48<br>Question 49<br>Question 50                                                                                                    | Self-Awareness<br>Self-Awareness<br>Self-Awareness<br>Self-Awareness<br>Self-Awareness<br>Self-Awareness<br>Self-Awareness of others<br>Awareness of others<br>Awareness of others<br>Awareness of others<br>Awareness of others<br>Authenticity<br>Authenticity<br>Authenticity<br>Authenticity<br>Authenticity<br>Emotional Reasonin<br>Remotional Reasonin                                                                                                    | Is aware of their strengths and limitations<br>Asks others for feedback on their behaviours<br>Is consistent in what they say and do<br>Behaves in a way that is consistent with how they expect others to be<br>Demonstrates awareness of their own mood and emotions<br>Makes others feel appreciated<br>Notices when someone needs support and responds effectively<br>Accurately views situations from the perspective of others<br>Acknowledges the views and opinions of others<br>Accurately anticipates responses or reactions from others<br>Notices inappropriate behaviour in others and responds effectively<br>Is open about their thoughts, feelings and opinions<br>Expresses thoughts and feelings in a way that is sensitive to those of othe<br>Is open and honest about mistakes<br>Honours commitments and keeps promises<br>Encourages others to put forward their thoughts, feelings and opinions<br>Responds effectively when challenged<br>Consults others in decision-making<br>Explains the rationale behind decisions made                                                                                                    | How well do you/he/she demonstrate that behavior compared to peers of a similar age/background<br>How well do you/he/she demonstrate that behavior compared to peers of a similar age/background<br>How well do you/he/she demonstrate that behavior co |
| Question 32<br>Question 33<br>Question 34<br>Question 35<br>Question 36<br>Question 38<br>Question 38<br>Question 40<br>Question 41<br>Question 41<br>Question 43<br>Question 45<br>Question 46<br>Question 47<br>Question 48<br>Question 49<br>Question 51                                                                                                    | Self-Awareness<br>Self-Awareness<br>Self-Awareness<br>Self-Awareness<br>Self-Awareness<br>Self-Awareness<br>Awareness of others<br>Awareness of others<br>Awareness of others<br>Awareness of others<br>Awareness of others<br>Authenticity<br>Authenticity<br>Authenticity<br>Authenticity<br>Authenticity<br>Emotional Reasonin<br>Emotional Reasonin                                                                                                    | Is aware of their strengths and limitations<br>Asks others for feedback on their behaviours<br>Is consistent in what they say and do<br>Behaves in a way that is consistent with how they expect others to be<br>Demonstrates awareness of their own mood and emotions<br>Makes others feel appreciated<br>Notices when someone needs support and responds effectively<br>Accurately views situations from the perspective of others<br>Accurately anticipates responses or reactions from others<br>Notices inappropriate behaviour in others and responds effectively<br>Is open about their thoughts, feelings and opinions<br>Expresses thoughts and feelings in a way that is sensitive to those of others<br>Encourages others to put forward their thoughts, feelings and opinions<br>Expresses thoughts and feelings in a way that is sensitive to those of others<br>Encourages others to put forward their thoughts, feelings and opinions<br>Explains the rationale behind decisions made<br>Accurately views situations from the perspective of others<br>Explains the rationale behind decisions made<br>Accurately views situations from the perspective of others                                                                                                    | How well do you/he/she demonstrate that behavior compared to peers of a similar age/background<br>How well do you/he/she demonstrate that behavior compared to peers of a similar age/background<br>How well do you/he/she demonstrate that behavior co |
| Question 32<br>Question 33<br>Question 34<br>Question 35<br>Question 36<br>Question 39<br>Question 40<br>Question 41<br>Question 43<br>Question 44<br>Question 44<br>Question 46<br>Question 46<br>Question 47<br>Question 49<br>Question 51<br>Question 51                                                                                                    | Self-Awareness<br>Self-Awareness<br>Self-Awareness<br>Self-Awareness<br>Self-Awareness<br>Self-Awareness<br>Awareness of others<br>Awareness of others<br>Awareness of others<br>Awareness of others<br>Awareness of others<br>Authenticity<br>Authenticity<br>Authenticity<br>Authenticity<br>Authenticity<br>Emotional Reasonin<br>Emotional Reasonin<br>Emotional Reasonin                                                                                                    | Is aware of their strengths and limitations<br>Asks others for feedback on their behaviours<br>Is consistent in what they say and do<br>Behaves in a way that is consistent with how they expect others to be<br>Demonstrates awareness of their own mood and emotions<br>Makes others feel appreciated<br>Notices when someone needs support and responds effectively<br>Accurately views situations from the perspective of others<br>Acknowledges the views and opinions of others<br>Accurately anticipates responses or reactions from others<br>Notices inappropriate behaviour in others and responds effectively<br>is open about their thoughts, feelings and opinions<br>Expresses thoughts and feelings in a way that is sensitive to those of othe<br>Is noours commitments and keeps promises<br>Encourages others to put forward their thoughts, feelings and opinions<br>Responds effectively when challenged<br>Consults others in decision-making<br>Explains the rationale behind decisions made<br>Accurately views situations from the perspective of others<br>Involves you in decisions that affect you                                                                                                    | How well do you/he/she demonstrate that behavior compared to peers of a similar age/background<br>How well do you/he/she demonstrate that behavior compared to peers of a similar age/background<br>How well do you/he/she demonstrate that behavior co |
| Question 32<br>Question 33<br>Question 34<br>Question 35<br>Question 36<br>Question 37<br>Question 48<br>Question 41<br>Question 41<br>Question 44<br>Question 45<br>Question 44<br>Question 47<br>Question 48<br>Question 50<br>Question 51<br>Question 52<br>Question 53                                                                                                    | Self-Awareness<br>Self-Awareness<br>Self-Awareness<br>Self-Awareness<br>Self-Awareness<br>Self-Awareness of others<br>Awareness of others<br>Awareness of others<br>Awareness of others<br>Awareness of others<br>Awareness of others<br>Authenticity<br>Authenticity<br>Authenticity<br>Authenticity<br>Authenticity<br>Authenticity<br>Emotional Reasonin<br>Emotional Reasonin<br>Emotional Reasonin<br>Emotional Reasonin                                                                                                    | Is aware of their strengths and limitations<br>Asks others for feedback on their behaviours<br>Is consistent in what they say and do<br>Behaves in a way that is consistent with how they expect others to be<br>Demonstrates awareness of their own mood and emotions<br>Makes others feel appreciated<br>Notices when someone needs support and responds effectively<br>Accurately and tripates responses or reactions from others<br>Acknowledges the views and opinions of others<br>Accurately anticipates responses or reactions from others<br>Notices inappropriate behaviour in others and responds effectively<br>Is open about their thoughts, feelings and apprints<br>Expresses thoughts and feelings in a way that is sensitive to those of othe<br>Is open and honest about mistakes<br>Honours commitments and keeps promises<br>Encourages others to put forward their thoughts, feelings and opinions<br>Responds effectively when challenged<br>Consults others in decision-making<br>Explains the rationale behind decisions made<br>Accurately views situations from the perspective of others<br>Involves you in decisions that affect you<br>Takes the bigger picture into account when decision-making                                                                                                    | How well do you/he/she demonstrate that behavior compared to peers of a similar age/background<br>How well do you/he/she demonstrate that behavior compared to peers of a similar age/background<br>How well do you/he/she demonstrate that behavior co |
| Question 32<br>Question 33<br>Question 34<br>Question 35<br>Question 36<br>Question 37<br>Question 38<br>Question 40<br>Question 41<br>Question 44<br>Question 44<br>Question 46<br>Question 46<br>Question 47<br>Question 48<br>Question 51<br>Question 52<br>Question 54                                                                                                    | Self-Awareness<br>Self-Awareness<br>Self-Awareness<br>Self-Awareness<br>Self-Awareness<br>Self-Awareness of others<br>Awareness of others<br>Awareness of awareness<br>Awareness of awareness<br>Awareness of awareness<br>Awareness of awareness<br>Awareness of awareness<br>Awareness of awareness<br>Awareness of awareness<br>Awareness of awareness<br>Awareness of a awareness<br>Awareness of a awareness<br>Awareness<br>Awarene | Is aware of their strengths and limitations<br>Asks others for feedback on their behaviours<br>Is consistent in what they say and do<br>Behaves in a way that is consistent with how they expect others to be<br>Demonstrates awareness of their own mood and emotions<br>Makes others feel appreciated<br>Notices when someone needs support and responds effectively<br>Accurately views situations from the perspective of others<br>Acknowledges the views and opinions of others<br>Accurately anticipates responses or reactions from others<br>Notices inappropriate behaviour in others and responds effectively<br>Is open about their thoughts, feelings and opinions<br>Expresses thoughts and feelings in a way that is sensitive to those of others<br>Is open and honest about mistakes<br>Encourages others to put forward their thoughts, feelings and opinions<br>Responds effectively when challenged<br>Consults others in decision-making<br>Explains the rationale behind decisions made<br>Accurately views situations from the perspective of others<br>Involves you in decisions that affect you<br>Takes the bigger picture into account when decision-making<br>Reflects on feelings when decision-making                                                                                                    | How well do youhe/she demonstrate that behavior compared to peers of a similar age/background<br>How well do youhe/she demonstrate that behavior compared to peers of a similar age/background<br>How well do youhe/she demonstrate that behavior compared to peers of a s |
| Question 32<br>Question 33<br>Question 34<br>Question 35<br>Question 36<br>Question 39<br>Question 40<br>Question 41<br>Question 42<br>Question 44<br>Question 44<br>Question 46<br>Question 47<br>Question 49<br>Question 50<br>Question 51<br>Question 54<br>Question 54<br>Question 54                                                                                                    | Self-Awareness<br>Self-Awareness<br>Self-Awareness<br>Self-Awareness<br>Self-Awareness<br>Self-Awareness of others<br>Awareness of others<br>Awareness of others<br>Awareness of others<br>Awareness of others<br>Awareness of others<br>Awareness of others<br>Awareness of others<br>Awareness of others<br>Awareness of others<br>Awareness of others<br>Awareness of others<br>Awareness of others<br>Awareness of others<br>Awareness of awareness<br>Events of the there awareness<br>and the there awareness<br>Authenticity<br>Authenticity<br>Authenticity<br>Authenticity<br>Authenticity<br>Emotional Reasonin<br>Emotional Reasonin<br>Emotional Reasonin<br>Emotional Reasonin                                                                                                    | Is aware of their strengths and limitations<br>Asks others for feedback on their behaviours<br>Is consistent in what they say and do<br>Behaves in a way that is consistent with how they expect others to be<br>Demonstrates awareness of their own mood and emotions<br>Makes others feel appreciated<br>Notices when someone needs support and responds effectively<br>Accurately views situations from the perspective of others<br>Acknowledges the views and opinions of others<br>Accurately anticipates responses or reactions from others<br>Notices inappropriate behaviour in others and responds effectively<br>Is open about their thoughts, feelings and opinions<br>Expresses thoughts and feelings in a way that is sensitive to those of othe<br>Is open and honest about mistakes<br>Encourages others to put forward their thoughts, feelings and opinions<br>Responds effectively when challenged<br>Consults others in decision-making<br>Explains the rationale behind decisions made<br>Accurately views situations from the perspective of others<br>Involves you in decisions that affect you<br>Takes the bigger picture into account when decision-making<br>Reflects on feelings when decision-making<br>Reflects on feelings when decision-making<br>Reflects on feelings when decision-making<br>Reflects on feelings when decision-making<br>Reflects on feelings when decision-making<br>Reflects on feelings when decision-making<br>Reflects on feelings when decision-making<br>Reflects on feelings when decision-making<br>Reflects on feelings when decision-making<br>Reflects on feelings when decision-making<br>Reflects on feelings when decision-making<br>Reflects on feelings when decision-making<br>Reflects on feelings when decision-making<br>Reflects on feelings when decision-making<br>Responder the responder decision-making<br>Responder the responder decision-making<br>Responder the responder decision-making<br>Responder the responder decision-making<br>Responder the responder the responder the responder the responder the responder the responder the responder the responder<br>Responder the responder the responder<br>Responder<br>Respo | How well do you/he/she demonstrate that behavior compared to peers of a similar age/background<br>How well do you/he/she demonstrate that behavior compared to peers of a similar age/background<br>How well do you/he/she demonstrate that behavior co |
| Question 32<br>Question 33<br>Question 35<br>Question 36<br>Question 37<br>Question 38<br>Question 39<br>Question 40<br>Question 41<br>Question 42<br>Question 44<br>Question 45<br>Question 44<br>Question 47<br>Question 48<br>Question 50<br>Question 51<br>Question 52<br>Question 53<br>Question 55<br>Question 55<br>Question 56                                                                                                    | Self-Awareness<br>Self-Awareness<br>Self-Awareness<br>Self-Awareness<br>Self-Awareness<br>Self-Awareness<br>Self-Awareness of others<br>Awareness of others<br>Awareness of others<br>Awareness of others<br>Awareness of others<br>Awareness of others<br>Authenticity<br>Authenticity<br>Authenticity<br>Authenticity<br>Authenticity<br>Authenticity<br>Emotional Reasonin<br>Emotional Reasonin                                                                                                    | Is aware of their strengths and limitations<br>Asks others for feedback on their behaviours<br>Is consistent in what they say and do<br>Behaves in a way that is consistent with how they expect others to be<br>Demonstrates awareness of their own mood and emotions<br>Makes others feel appreciated<br>Notices when someone needs support and responds effectively<br>Accurately needs support and responds effectively<br>Accurately needs support and responds effectively<br>Accurately anticipates responses or reactions from others<br>Notices inappropriate behaviour in others and responds effectively<br>Is open about their thoughts, feelings and opinions<br>Expresses thoughts and feelings in a way that is sensitive to those of othe<br>Is open and honest about mistakes<br>Honours commitments and keeps promises<br>Encourages others to put forward their thoughts, feelings and opinions<br>Responds effectively when challenged<br>Consults others in decision-making<br>Explains the rationale behind decisions made<br>Accurately views situations from the perspective of others<br>Involves you in decisions that affect you<br>Takes the bigger picture into account when decision-making<br>Reflects on feelings when decision-making<br>Reflects on feelings when decision-making<br>Sable to explain how they feel about making certain decisions<br>Manages their emotions effectively in difficult situations                                                                                                    | How well do youhe/she demonstrate that behavior compared to peers of a similar age/background<br>How well do youhe/she demonstrate that behavior compared to peers of a similar age/background<br>How well do youhe/she demonstrate that behavior compared to peers of a s |
| Question 32<br>Question 33<br>Question 34<br>Question 35<br>Question 36<br>Question 37<br>Question 40<br>Question 40<br>Question 41<br>Question 43<br>Question 44<br>Question 46<br>Question 46<br>Question 47<br>Question 47<br>Question 51<br>Question 51<br>Question 52<br>Question 54<br>Question 56<br>Question 56<br>Question 57                                                                                                    | Self-Awareness<br>Self-Awareness<br>Self-Awareness<br>Self-Awareness<br>Self-Awareness<br>Self-Awareness of others<br>Awareness of others<br>Awareness of others<br>Awareness of others<br>Awareness of others<br>Authenticity<br>Authenticity<br>Authenticity<br>Authenticity<br>Emotional Reasonin<br>Emotional Reasonin                                                                                                    | Is aware of their strengths and limitations<br>Asks others for feedback on their behaviours<br>Is consistent in what they say and do<br>Behaves in a way that is consistent with how they expect others to be<br>Demonstrates awareness of their own mood and emotions<br>Makes others feel appreciated<br>Notices when someone needs support and responds effectively<br>Accurately views situations from the perspective of others<br>Acknowledges the views and opinions of others<br>Accurately anticipates responses or reactions from others<br>Notices inappropriate behaviour in others and responds effectively<br>Is open about their thoughts, feelings and opinions<br>Expresses thoughts and feelings in a way that is sensitive to those of others<br>Inonours commitments and keeps promises<br>Encourages others to put forward their thoughts, feelings and opinions<br>Responds effectively when challenged<br>Consults others in decision-making<br>Explains the rationale behind decisions made<br>Accurately views situations from the perspective of others<br>Involves you in decisions from the perspective of others<br>Involves you in decisions that affect you<br>Takes the bigger picture into account when decision-making<br>Reflects on feelings when decision-making<br>Is able to explain how they feel about making certain decisions<br>Manages their emotions effectively indicut situations<br>Demonstrates a positive, energizing demeanour                                                                                                    | How well do youhe/she demonstrate that behavior compared to peers of a similar age/background<br>How well do youhe/she demonstrate that behavior compared to peers of a similar age/background<br>How well do youhe/she demonstrate that behavior compared to peers of a s |
| Question 32<br>Question 33<br>Question 33<br>Question 35<br>Question 36<br>Question 37<br>Question 38<br>Question 48<br>Question 41<br>Question 42<br>Question 44<br>Question 44<br>Question 46<br>Question 47<br>Question 49<br>Question 50<br>Question 50<br>Question 51<br>Question 55<br>Question 55<br>Question 57<br>Question 57<br>Questi | Self-Awareness<br>Self-Awareness<br>Self-Awareness<br>Self-Awareness<br>Self-Awareness<br>Self-Awareness<br>Self-Awareness of others<br>Awareness of others<br>Awareness of others<br>Awareness of others<br>Awareness of others<br>Awareness of others<br>Awareness of others<br>Awareness of others<br>Awareness of others<br>Awareness of others<br>Awareness of others<br>Awareness of others<br>Awareness of aware<br>Awareness of aware<br>Awareness of aware<br>Awareness of a thers<br>Awareness of a thers<br>Awareness of a thers<br>Awareness of a thers<br>Awareness of a thers<br>Awareness of a thers<br>Awareness of a thers<br>Awareness of a thers<br>Awareness of a thers<br>Awareness of a thers<br>Awareness of a thers<br>Awareness of a thers<br>Awareness of thers<br>Awareness of th                                                                                              | Is aware of their strengths and limitations<br>Asks others for feedback on their behaviours<br>Is consistent in what they say and do<br>Behaves in a way that is consistent with how they expect others to be<br>Demonstrates awareness of their own mood and emotions<br>Makes others feel appreciated<br>Notices when someone needs support and responds effectively<br>Accurately views situations from the perspective of others<br>Acknowledges the views and opinions of others<br>Accurately anticipates responses or reactions from others<br>Notices inappropriate behaviour in others and responds effectively<br>Is open about their thoughts, feelings and opinions<br>Expresses thoughts and feelings in a way that is sensitive to those of othe<br>Is open and honest about mistakes<br>Encourages others to put forward their thoughts, feelings and opinions<br>Responds effectively when challenged<br>Consults others in decision-making<br>Explains the rationale behind decisions made<br>Accurately views situations from the perspective of others<br>Involves you in decisions that affect you<br>Takes the bigger picture into account when decision-making<br>Reflects on feelings when decision-making<br>sable to explain how they feel about making certain decisions<br>Manages their emotions effectively in difficult situations<br>Demonstrates a positive, energizing demeanour<br>Manages their emotions effectively                                                                                                    | How well do youhe/she demonstrate that behavior compared to peers of a similar age/background<br>How well do youhe/she demonstrate that behavior compared to peers of a similar age/background<br>How well do youhe/she demonstrate that behavior compared to peers of a s |
| Question 32<br>Question 33<br>Question 34<br>Question 35<br>Question 36<br>Question 37<br>Question 48<br>Question 41<br>Question 41<br>Question 44<br>Question 44<br>Question 45<br>Question 44<br>Question 47<br>Question 48<br>Question 50<br>Question 51<br>Question 52<br>Question 55<br>Question 55<br>Question 55<br>Question 56<br>Question 58<br>Question 58<br>Question 59<br>Question 58<br>Question 59<br>Question 58<br>Question 59<br>Question 58<br>Question 58<br>Questi | Self-Awareness<br>Self-Awareness<br>Self-Awareness<br>Self-Awareness<br>Self-Awareness<br>Self-Awareness<br>Self-Awareness of others<br>Awareness of others<br>Awareness of others<br>Awareness of others<br>Awareness of others<br>Awareness of others<br>Authenticity<br>Authenticity<br>Authenticity<br>Authenticity<br>Authenticity<br>Authenticity<br>Authenticity<br>Authenticity<br>Emotional Reasonin<br>Emotional Reasonin<br>Emotional Reasonin<br>Emotional Reasonin<br>Emotional Reasonin<br>Self-Management<br>Self-Management<br>Self-Management                                                                                                    | Is aware of their strengths and limitations<br>Asks others for feedback on their behaviours<br>Is consistent in what they say and do<br>Behaves in a way that is consistent with how they expect others to be<br>Demonstrates awareness of their own mood and emotions<br>Makes others feel appreciated<br>Notices when someone needs support and responds effectively<br>Accurately and tripates and opinions of others<br>Acknowledges the views and opinions of others<br>Accurately anticipates responses or reactions from others<br>Notices when uticipates responses or reactions from others<br>Notices inappropriate behaviour in others and responds effectively<br>Is open about their thoughts, feelings and opinions<br>Expresses thoughts and feelings in a way that is sensitive to those of othe<br>Is open and honest about mistakes<br>Honours commitments and keeps promises<br>Encourages others to put forward their thoughts, feelings and opinions<br>Responds effectively when challenged<br>Consults others in decision-making<br>Explains the rationale behind decisions made<br>Accurately views situations from the perspective of others<br>Involves you in decisions that affect you<br>Takes the bigger picture into account when decision-making<br>Reflects on feelings when decision-making<br>Is able to explain how they feel about making certain decisions<br>Manages their emotions effectively in difficult situations<br>Demonstrates a positive, energizing demeanour<br>Manages their time effectively<br>Learns from mistakes<br>Demonstrates apositive, neurophysicate for the situations<br>Demonstrates apositive, energizing demeanour<br>Manages their emotions effectively in difficult situations<br>Demonstrates apositive, energizing demeanour<br>Manages their devideen neurophysicate apositive, and the situations<br>Demonstrates apositive, energizing demeanour<br>Manages their medificatively<br>Learns from mistakes                                                                                                    | How well do youhe/she demonstrate that behavior compared to peers of a similar age/background<br>How well do youhe/she demonstrate that behavior compared to peers of a similar age/background<br>How well do youhe/she demonstrate that behavior compared to peers of a s |
| Question 32<br>Question 33<br>Question 33<br>Question 35<br>Question 36<br>Question 37<br>Question 38<br>Question 40<br>Question 41<br>Question 43<br>Question 44<br>Question 43<br>Question 46<br>Question 47<br>Question 50<br>Question 51<br>Question 52<br>Question 52<br>Question 54<br>Question 55<br>Question 56<br>Question 57<br>Question 59<br>Question 59<br>Questi | Self-Awareness<br>Self-Awareness<br>Self-Awareness<br>Self-Awareness<br>Self-Awareness<br>Self-Awareness<br>Self-Awareness of others<br>Awareness of others<br>Awareness of others<br>Awareness of others<br>Awareness of others<br>Awareness of others<br>Awareness of others<br>Awareness of others<br>Awareness of others<br>Awareness of others<br>Awareness of others<br>Awareness of others<br>Awareness of the<br>Awareness of the<br>Self-Management<br>Self-Management<br>Self-Management                                                                                                    | Is aware of their strengths and limitations<br>Asks others for feedback on their behaviours<br>Is consistent in what they say and do<br>Behaves in a way that is consistent with how they expect others to be<br>Demonstrates awareness of their own mood and emotions<br>Makes others feel appreciated<br>Notices when someone needs support and responds effectively<br>Accurately views situations from the perspective of others<br>Acknowledges the views and opinions of others<br>Accurately anticipates responses or reactions from others<br>Notices inappropriate behaviour in others and responds effectively<br>Is open about their thoughts, feelings and opinions<br>Expresses thoughts and feelings in a way that is sensitive to those of others<br>Incourages others to put forward their thoughts, feelings and opinions<br>Responds effectively when challenged<br>Consults others in decision-making<br>Explains the rationale behind decisions made<br>Accurately views situations from the perspective of others<br>Involves you in decisions from the perspective of others<br>Involves you in decision-making<br>Is able to explain how they feel about making certain decisions<br>Manages their remotions effectively<br>Manages their time effectively<br>Manages their time effectively<br>Manages their in medication-making<br>Preserves old and develops new relationships/friendships<br>Outiek's adoets to now circumatance                                                                                                    | How well do youhe/she demonstrate that behavior compared to peers of a similar age/background<br>How well do youhe/she demonstrate that behavior compared to peers of a similar age/background<br>How well do youhe/she demonstrate that behavior compared to peers of a s |

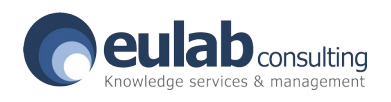